# **PERCEPTION 4000**

## ACD and ACD/MIS SUPERVISOR'S GUIDE Release 2.0

#### © COPYRIGHT 1993 TOSHIBA AMERICA INFORMATION SYSTEMS, INC.

All rights reserved. No part of this manual may be reproduced in any form or by any means — graphic, electronic, or mechanical, including recording, taping, photocopying, or the use of information retrieval systems — without express written permission of the publisher of this material.

Issue 2, December 1993 SECTION 4000-027-000

### TRADEMARKS AND SERVICE MARKS

The following trademarks and service marks are used in this document:

■ PERCEPTION<sup>®</sup>: registered trademark of Toshiba America Information Systems, Inc.

Certain state and federal laws regulate the monitoring of calls without the knowledge of parties involved. Prior to performing any method of call monitoring, any such regulations should be identified and complied with. Toshiba America Information Systems, Inc. disclaims any liability arising out of the failure to comply with such regulations.

Toshiba America Information Systems, Inc. reserves the right to change any of this information including, but not limited to, product characteristics and operating specifications, without prior notice.

## Table of Contents

PAGE

| INTRODUCTION                            |            |
|-----------------------------------------|------------|
| General Descriptionv                    |            |
| Purposev                                |            |
| Organizationv                           |            |
| How to Use This Manual vi               | i          |
| ACD/MIS Hierarchy Conventions vi        | iII        |
| CHAPTER 1                               |            |
| Supervisor Telephone Procedures 1-      | ·1         |
| Login                                   | -1         |
| Logout 1-                               | ·2         |
| ACD Supervisor Line Key 1-              | ·2         |
| Alarm Key 1.                            | -3         |
| Intra-Group Tap Key 1-                  | -3         |
| Inter-Group Tap Key 1-                  | -4         |
| Intra-Group Call Pickup Key 1-          | -5         |
| Inter-Group Call Pickup Key 1-          | -5         |
| Remote ACD Logout Key 1-                | -5         |
| CHAPTER 2                               |            |
| Getting Around                          | -1         |
| ACD/MIS System                          | -1         |
| Login                                   | -1         |
| Getting Around in the ACD/MIS System 2- | ·2         |
| ACD/MIS Main Menu 2-                    | .3         |
| Computer Keyboard Cursor Controls 2-    | -3         |
| Exiting to the Previous Menu 2-         | -5         |
| Logout 2-                               | -5         |
|                                         |            |
| Dianlay Many                            | 4          |
| Display Menu                            | יו<br>א    |
| Agent Statistics Display                | · I<br>_ A |
| Ayerii Olduslics Display                | ·4<br>-7   |
| System Status Display                   | .10        |
|                                         | .10        |

SUBJECT

| PE | RC | EPI | <b>10</b> | N. | 40 | 00 |
|----|----|-----|-----------|----|----|----|
|----|----|-----|-----------|----|----|----|

| SUBJECT                                                                                                    | PAGE                                           |
|----------------------------------------------------------------------------------------------------|------------------------------------------------|
| CHAPTER 4                                                                                                    |                                                |
| Printing Reports<br>Reports Menu<br>Printing Reports<br>Report Screen Control                                                                                                    | 4-1<br>4-1<br>4-2<br>4-5                       |
| CHAPTER 5                                                                                                    |                                                |
| ACD Report Menu<br>Agent Statistics Report<br>System Status Report<br>Agent Performance Report<br>ACD Supervisor's Group Report<br>ACD Group Overflow Report<br>DNIS Traffic Report | 5-1<br>5-5<br>5-7<br>5-10<br>5-12<br>5-14      |
| CHAPTER 6                                                                                                    |                                                |
| ACD Spectrum Menu<br>Delayed Call Spectrum Report<br>Lost Call Spectrum Report<br>Incoming Call Duration Report                                                                     | 6-1<br>6-1<br>6-4<br>6-6                       |
| CHAPTER 7                                                                                                    |                                                |
| Work Unit Report Menu<br>Agent Work Unit Report<br>Work Unit Report                                                                                                    | 7-1<br>7-1<br>7-4                              |
| CHAPTER 8                                                                                                    |                                                |
| FORECASTING<br>The Forecasting Program<br>Terms to Know<br>Special Control Keys<br>Forecasting Calculation<br>Projected Growth Report<br>Daily Forecasting Report                   | 8-1<br>8-1<br>8-2<br>8-3<br>8-6<br>8-8<br>8-11 |
| INDEX                                                                                                    | <b>I-1</b>                                     |

| INDEX | <br>I- | · |
|-------|--------|---|
|       |        |   |

## FIGURE LIST

| FIGURE      | TITLE                                    | PAGE |
|-------------|------------------------------------------|------|
| I-1         | Sample Page                              | vii  |
| I <b>-2</b> | ACD/MIS Screen Hierarchy Conventions     | viii |
| 2-1         | Example of Menu Selections and Mnemonics | 2-2  |
| 2-2         | ACD/MIS Displays and Reports Hierarchy   | 2-4  |
| 3-1         | Display Menu                             | 3-1  |
| 3-2         | Agent Status Display                     | 3-2  |
| 3-3         | Agent Statistics Display                 | 3-4  |
| 3-4         | System Status Display                    | 3-8  |
| 3-5         | ACD Group Traffic Monitor Display        | 3-11 |
| 4-1         | ACD/MIS Reports Hierarchy                | 4-1  |
| 4-2         | Report Selection Submenu                 | 4-2  |
| 4-3         | Example of a Printed Report              | 4-6  |
| 5-1         | ACD Report Menu                          | 5-1  |
| 5-2         | Agent Statistics Report                  | 5-2  |
| 5-3         | System Status Report                     | 5-5  |
| 5-4         | Agent Performance Report                 | 5-7  |
| 5-5         | ACD Supervisor's Group Report            | 5-10 |
| 5-6         | ACD Group Overflow Report                | 5-12 |
| 5-7         | DNIS Traffic Report                      | 5-14 |
| 6-1         | ACD Spectrum Menu                        | 6-1  |
| 6-2         | Delayed Call Spectrum Report             | 6-2  |
| 6-3         | Lost Call Spectrum Report                | 6-4  |
| 6-4         | Incoming Call Duration Spectrum Report   | 6-6  |
| 7-1         | Work Unit Report Menu                    | 7-1  |
| 7-2         | Agent Work Unit Report                   | 7-2  |
| 7-3         | ACD Work Unit Report                     | 7-3  |
| 8-1         | Forecasting Menu                         | 8-1  |
| 8-2         | Forecasting Calculations                 | 8-6  |
| 8-3         | Projected Growth Report Menu             | 8-8  |
| 8-4         | Sample Projected Growth Report           | 8-10 |
| 8-5         | Daily Forecasting Report Menu            | 8-11 |
| 8-6         | Daily Forecasting Report                 | 8-13 |
|             |                                          |      |

#### TABLE LIST

| TABLE | TITLE                     | PAGE |
|-------|---------------------------|------|
| 8-1   | Daily Forecasting Control | 8-12 |

## TABLE OF CONTENTS

### THIS PAGE INTENTIONALLY LEFT BLANK

## **GENERAL DESCRIPTION**

Companies that receive a large volume of incoming calls can handle them quickly and easily with the Automatic Call Distribution (ACD) features available on Toshiba's PERCEPTION 4000 system. Designated incoming calls can bypass the attendant and go directly to an answering pool of ACD agents. From there, calls will be evenly distributed to individual agents.

To make it easier for an ACD supervisor to detect problems and assist agents, specific keys on the supervisor's telephone are pre-programmed as supervisor feature keys.

The PERCEPTION 4000 ACD/MIS system also provides ACD supervisors with Automatic Call Distribution/Management Information System (ACD/MIS) displays and reports. The ACD supervisor can access this menu-driven system via a CRT terminal. Real-time displays, which are regularly updated, show statistical information on the status and activities of ACD groups and individual agents.

By using the ACD/MIS reporting capability, supervisors can generate reports for current data, accumulated statistics, or for a specific historical period.

### PURPOSE

This guide is designed to provide instruction for the ACD supervisor. It explains how to use the ACD supervisor keys on the 20-key digital telephone, and also documents how to access the ACD/MIS displays and print reports.

Other related Perception 4000 documents:

- ACD Agent User Guide
- ACD/MIS Installation and Maintenance Manual.

## ORGANIZATION

Chapter 1, "Supervisor Telephone Procedures," explains how to use the supervisor feature keys on the PERCEPTION 20-key HDT digital telephone.

Chapter 2, "Getting Around in the ACD/MIS System," provides general information about using the ACD/MIS system.

Chapter 3, "Display Menu," details how to access the information available on the ACD/MIS displays.

Chapters 4 through 7 (listed below, respectively) document the types of ACD/MIS reports that are available. Chapter 4 also includes instructions for defining the time intervals that the reports will be based on. The titles of these chapters are:

Chapter 4—"Printing Reports" Chapter 5—"ACD Report Menu" Chapter 6—"ACD Spectrum Menu" Chapter 7—"Work Unit Report Menu"

Chapter 8, "Forecasting," covers an optional feature which provides estimates of future traffic growth, and calculates the number of agents and trunks required to meet those needs.

### HOW TO USE THIS MANUAL

The ACD Supervisor's Guide provides detailed equipment and feature operation information. We recommend that you become familiar with all of the material in this document.

To assist you, this guide is divided into distinct areas of content. Instructions for various procedures, called Action Text, appear in the lefthand column in a numbered sequence enabling you to quickly perform a task. More detailed descriptions of these procedures, or explanations of their effects, can be found in the right-hand column. The following illustration shows the structure of each chapter.

#### INTRODUCTION

#### **ACTION TEXT**

SPECIFIC INSTRUCTIONS ON HOW TO PERFORM A PROCEDURE ARE NUMBERED AND ENTERED IN THE LEFT-HAND COLUMN.

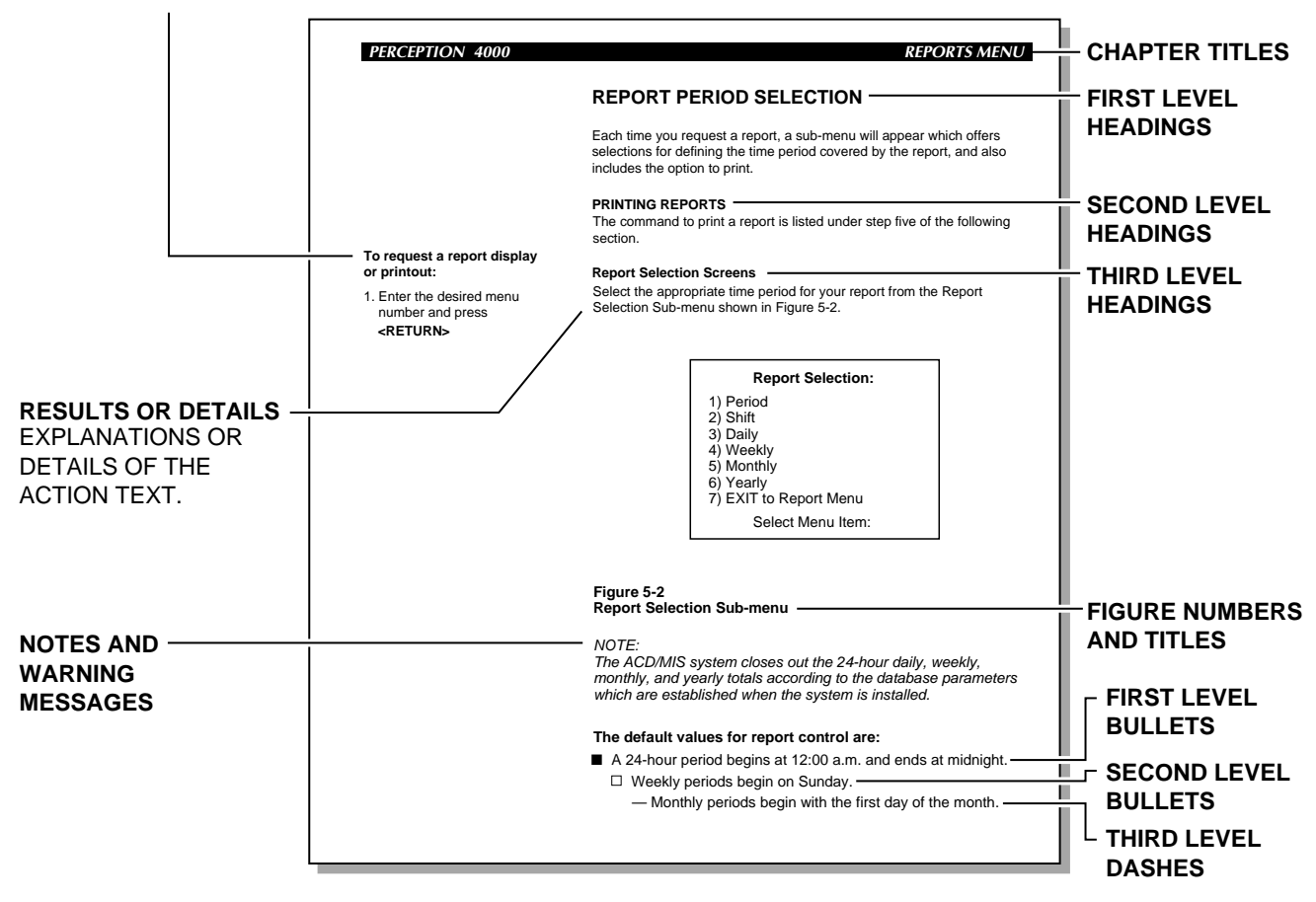

Figure I-1 Sample Page

### **ACD/MIS HIERARCHY CONVENTIONS**

Throughout this guide, subordinate menus will be shown in the following format. The outside border of the menu being discussed will indicate the level of the menu or sub-menu that is being addressed. The following illustration shows the hierarchy of the ACD/MIS Supervisor's screens.

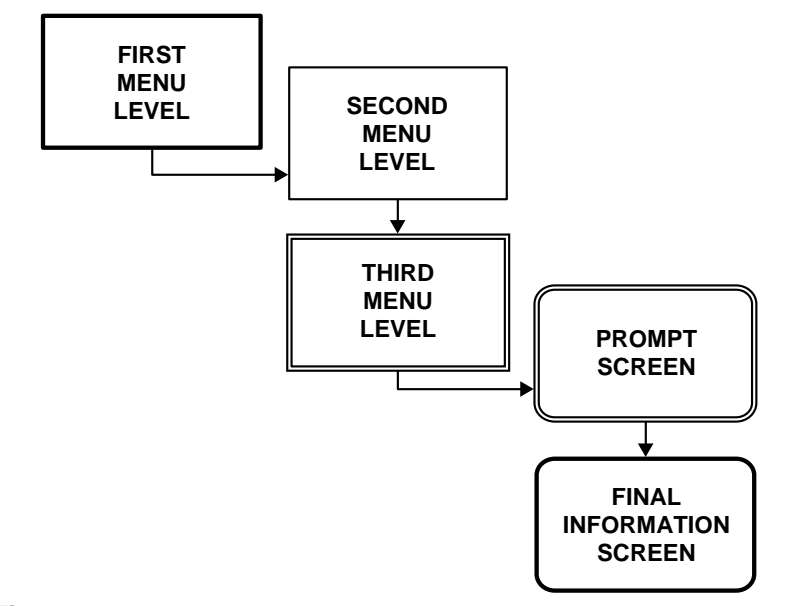

Figure I-2 ACD/MIS Screen Hierarchy Conventions

The First Menu Level is the Supervisor's Main Menu. Menu choices can be selected via the menu number or by entering the mnemonic to go directly to another menu.

The Second Menu Level refers to the Displays and Reports Menus.

The Third Menu Level refers to submenus from the Reports Menu. This border also refers to the Report Period Selection screens, which are presented every time you select a report from the third menu level.

Prompts appear in this document with a double-line border and rounded corners.

The Final Information Screen refers to displayed information which is the last display in the hierarchy of a particular database section.

## SUPERVISOR TELEPHONE PROCEDURES

The PERCEPTION 4000 Automatic Call Distribution/Management Information System (ACD/MIS) includes a PERCEPTION 20-key HDT digital telephone paired with a data terminal as standard station equipment for ACD supervisors.

With the PERCEPTION 20-key HDT digital telephone, you will have most of the feature keys that are available to ACD agents. In addition, you are given unique keys for assisting agents and performing certain supervisory functions.

This section contains instructions for using the ACD Supervisor Telephone keys on the PERCEPTION 20-key HDT digital telephone. For help with the standard ACD agents' feature keys, see the ACD Agent User Guide.

This chapter contains instructions for the following supervisory procedures and feature keys:

- Login and Logout Procedure
- Supervisor Line key
- Agent Assistance
- Alarm key
- Intra-Group Tap key (Monitoring)
- Inter-Group Tap key
- Intra-Group Pickup key
- Inter-Group Pickup key
- Remote ACD Logout key

Example: Dial "01" for Group 1.

### LOGIN

To initiate a PERCEPTION 20-key HDT digital telephone as a supervisor station set, you must first login with a valid password. After logging in, you can access all of the ACD supervisor feature keys.

#### To Login:

1. Press the **LOG** key.

Chapter 1

PERCEPTION 4000

The phone must be in the on-hook state when you login. After the **LOG** key is pressed, the green LED flashes ON and OFF. The message "ENTER GRP# & ID CODE:" appears on the LCD display.

2. Dial the 2-digit ACD group number.

3. Enter the **password**, then press the **#** key.

Enter your assigned password. The LED turns solid green and the LCD returns to its original mode once you have successfully logged in.

Passwords are limited to a maximum of eight digits. The # key indicates that the last digit of the password has been entered.

#### **IF THE LOGIN FAILS**

The LOG key LED goes OFF and the message "LOGIN FAILS" will appear momentarily on the LCD display.

To start over, press the LOG key again to obtain the flashing green light.

### LOGOUT

To Logout:

1. Press the **LOG** key.

To logout, verify that the LOG key LED is solid green. When the LOG key is pressed, its LED turns off.

### ACD SUPERVISOR LINE KEY

The PERCEPTION 20-key HDT digital telephone can have a single line dedicated to ACD supervisor functions. This line is used for assisting ACD agents and performing supervisory functions.

Direct calls to you from anyone outside of the ACD group will be directed to your prime line and not to the ACD line.

The ACD supervisor line is associated with only one line key on the supervisor station (multiple appearances are not allowed).

You cannot use your supervisor station as an ACD agent station. If you wish to answer ACD calls arriving at an agent's station, use the **Inter-** or **Intra-Group Call Pickup** keys, described later in this chapter.

#### ASSISTING AN AGENT

When an agent calls you for help, the supervisor line key's LED flashes green. Audible ringing will accompany the call.

#### To assist an agent:

1. Press the **Supervisor Line** key.

The NAME of the agent requesting assistance, the agent's ID code, and the words "ASSIST PLEASE" appear on the LCD display.

When you press the **Supervisor line** key, the LED turns solid green and you will be connected to the agent in the Talk state. The speaker and the MIC keys are automatically turned on.

## ALARM KEY

When the number of ACD calls waiting in queue reaches a certain level (threshold 1), an alarm is generated. A continual buzz tone will sound at your phone set and the **Alarm (ALRM**) key LED will flash in red.

#### To turn off the queue Alarm:

1. When the alarm sounds, press the **ALRM** key.

The audible alarm stops once the **ALRM** key is pressed, but the LED will continue to blink red until the queue size drops below a defined lower threshold level (threshold 2).

Once this level is reached, the LED light goes off and the alarm status is removed until the upper threshold limit is exceeded again.

During queuing operation, the number of ACD calls waiting in the queue to be answered is constantly monitored. Customers may specify the number of calls represented by threshold 1 (an alarm state) and threshold 2 (the lower threshold, which represents what the customer specifies as an acceptable number of waiting calls.)

## **INTRA-GROUP TAP KEY**

You can monitor a conversation between a caller and an ACD agent within your group by using the **Intra-group Tap (TAP)** key.

If the agent is engaged in an ACD call and in the Talk mode, then a oneway, listen-only path is established for you. The word "MONITORED" will appear on the agent's LCD display. The agent may also hear a continual, low-frequency monitoring tone indicating supervisory monitoring (customer option).

## To monitor an ACD call within your group:

- 1. Press the TAP key.
- 2. Dial the 3-digit **agent ID number**.

The TAP key LED lights solid green and the feature entry tone is given.

Once the Intra-Group Tap feature is engaged, you will be able to listen to the conversation between the agent and the ACD caller.

#### ACCESS DENIED

If **TAP** key access is denied, reorder tone sounds and the **TAP** key LED light goes off. Access will be denied if:

- 1. The agent was not engaged with an ACD call, or was not in the talk state.
- 2. The conference hardware is not available.

When you hang up, you will be released from the conference tie and the agent and caller will return to a two-way conversation. If either the caller or agent hangs up while you are still on the line, the system terminates the call and releases all three parties.

## **INTER-GROUP TAP KEY**

You can monitor a conversation between a caller and an ACD agent who is outside of your group by using the **Inter-group Tap (INTM)** key.

If the agent is engaged in an ACD call and in the Talk mode, then a oneway, listen-only path is established for you.

## To monitor an ACD call in another group:

- 1. Press the **INTM** key.
- 2. Dial the 2-digit ACD group number.
- 3. Dial the 3-digit **agent ID number.**

The INTM key LED lights solid green and the feature entry tone is given.

- The 2-digit ACD group number tells the system which group to access.
- After dialing the agent's identification number, you'll be able to listen to the conversation between the agent and the ACD caller.

The word "MONITORED" will appear on the agent's LCD display. The agent may also hear a continual, low-frequency monitoring tone indicating supervisory monitoring (customer option).

**TELEPHONE PROCEDURES** 

## **INTRA-GROUP CALL PICKUP KEY**

This feature allows you to pick up any agent's ACD calls within your ACD group.

## To pickup a call within your ACD group:

1. Press the **ACDP** key.

2. Dial the 3-digit **agent ID code**.

You will be connected to the calling party after entering the agent's identification code. If Call Pickup is denied, reorder tone is given.

Upon hearing an agent's phone ringing, you may press the Intra-Group

## **INTER-GROUP CALL PICKUP KEY**

Call Pickup (INTP) key and receive feature entry tone.

Call Pickup (ACDP) key and receive feature entry tone.

This feature allows you to pick up ACD calls for agents outside of your ACD group.

Upon hearing an agent's phone ringing, you may press the Inter-Group

## To pickup an ACD call in another group:

1. Press the INTP key.

2. Dial the 2-digit ACD group number

The 2-digit ACD group number specifies to the system which group to access.

 Dial the 3-digit agent ID code to connect to the ringing ACD party.
The call will be connected and your phone enters the Talk state. If Call Pickup is denied, reorder tone is given.

## REMOTE ACD LOGOUT KEY

This feature allows you to logout a single agent or an entire group of agents known to still be active. You must be logged in to perform these functions.

## To perform a remote agent logout:

- 1. From the idle or ringing state, press the **RLOG** key.
- 2. Dial the 3-digit **agent ID code** to logout the agent.

The **RLOG** key flashes green, and the LCD display will prompt for entry of the agent ID code or the group logout code.

The **RLOG** key will extinguish immediately, and the LCD display will show the "RLOGOUT ACCEPT" message for approximately three seconds.

If agent is logged in and is involved in an ACD activity, the agent's LOG key will flash red, and the agent's LCD (if so equipped) will show "LOGOUT PENDING".

#### IF THE REMOTE AGENT LOGOUT FAILS

If the LCD shows "INVALID AGT ID" and the **RLOG** key will extinguish immediately, then start over by pressing the **RLOG** key again to initiate remote agent logout. "INVALID AGT ID" occurs if an incorrect agent ID code was entered or if you waited too long to enter a code and the system "TIMED OUT" (either permanent or interdigit timeout).

#### NOTE:

Only the digits 0 ~ 9 are valid when entering an agent ID code.

## To perform a remote group logout:

1. From the idle or ringing state, press the **RLOG** key.

The **RLOG** key flashes green, and the LCD display will prompt for entry of the agent ID code or the group logout code.

Dial the remote group logout code (\* #).

The **RLOG** key will extinguish immediately, and the LCD display will show the "RLOGOUT ACCEPT" message for approximately three seconds.

If agent is logged in and is involved in an ACD activity, the agent's LOG key will flash red, and the agent's LCD (if so equipped) will show "LOGOUT PENDING".

NOTE: The **\*** and **#** keys are the only allowable combination for group logout.

Chapter 2

## ACD/MIS SYSTEM

The PERCEPTION 4000 Automatic Call Distribution/Management Information System (ACD/MIS) provides you with access to a series of status, statistics and traffic displays on ACD agents and groups. These real-time displays will show you what type of work agents are involved in, how efficiently the group is handling a large influx of calls, or how quickly calls were answered and how many were lost.

#### **REQUIRED EQUIPMENT**

The Automatic Call Distribution (ACD) supervisor or administrator of a PERCEPTION 4000 system should have a CRT and a PERCEPTION 20-key digital telephone as standard station equipment. The ACD/MIS system can accommodate a combination of up to 24 supervisory CRTs and printers.

#### MIS TOTALS AND AVERAGES

The numbers shown in the display screens have been rounded off, which accounts for slight discrepancies in some of the "total" or "average" columns.

## LOGIN

To access the ACD/MIS Displays and Reports, you must first login to the ACD/MIS system with a valid password. Password assignments are made by the ACD system administrator.

- To Login:
- Enter the assigned supervisor name and press <RETURN>.

The "Supervisor Name:" prompt should appear after you turn on your terminal. If it doesn't, press the **<RETURN>** key to retrieve the prompt:

Supervisor Name:

Supervisor names consist of one to eight alphanumeric characters. Once the name has been entered, you will be prompted to enter a password:

Password:

2. Enter the **password**, then press **<RETURN>**.

An asterisk will appear for each alphanumeric character entered at the password prompt. Passwords consist of a maximum of eight alphanumeric characters. They are assigned by the system administrator.

### **GETTING AROUND IN THE ACD/MIS SYSTEM**

The ACD/MIS system is based on a menu "tree," where there is one top level menu (called the Main Menu) from which other menus can be accessed. An overview of the menu "tree" system is shown in Figure 2-2.

Within this "tree" system, you navigate from screen to screen by using:

- Menu Selections
- Mnemonics

The following figure exemplifies the following navigational examples.

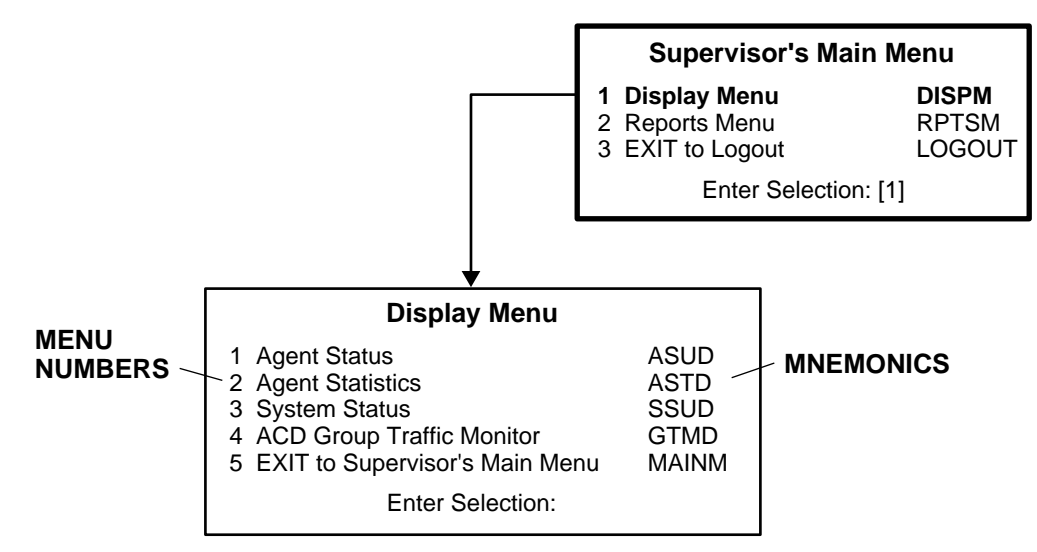

Figure 2-1 Example of Menu Selections and Mnemonics

#### To select a menu item:

1. Enter the menu number.

USING MENU ITEMS TO NAVIGATE

The menu number appears to the left of the menu title (see Figure 2-1).

2. Press **<RETURN>**.

Example: To select the Display Menu from the **Supervisor's Main Menu**, you would enter **1** and **<RETURN>**.

...or ...

#### USING MNEMONICS TO NAVIGATE

Mnemonics can be used on any menu screen as a short cut to a particular menu or screen.

#### To use mnemonics to navigate:

- 1. Enter the letters (in all caps) to the right of the menu item.
- Example: To select Display Menu, enter DISPM, followed by **<RETURN>**. Mnemonics for menu items are shown on the right in capital letters. (Figure 2-1)
- 2. Press **<RETURN>**.

Once you become familiar with the system, you can use menu numbers or mnemonics to quickly move from screen to screen.

### ACD/MIS MAIN MENU (MAINM)

After successfully logging in, you will be presented with the ACD/MIS Supervisor's Main Menu. For the remainder of this book, the Supervisor's Main Menu will be referred to as simply the Main Menu. The organization of the displays and reports available are shown in Figure 2-2.

## COMPUTER KEYBOARD CURSOR CONTROLS

These commands allow you to move from screen to screen, or from field to field in the ACD Management Information System.

**<SPACE BAR>** Exit from the display, return to the parent menu.

<ESCAPE> Exit from menu screen, return to the previously displayed screen.

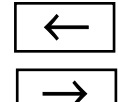

- Move the cursor one character space to the left.
- Move the cursor one character space to the right.

**Control + S** Press the **Control** key and **S** at the same time to stop the screen scrolling.

**Control + Q** Press the **Control** key and **Q** at the same time to resume scrolling.

**Invalid entries** cause the system to display the message: "Not a Valid Entry." At this prompt, press **<RETURN>** and re-enter the information.

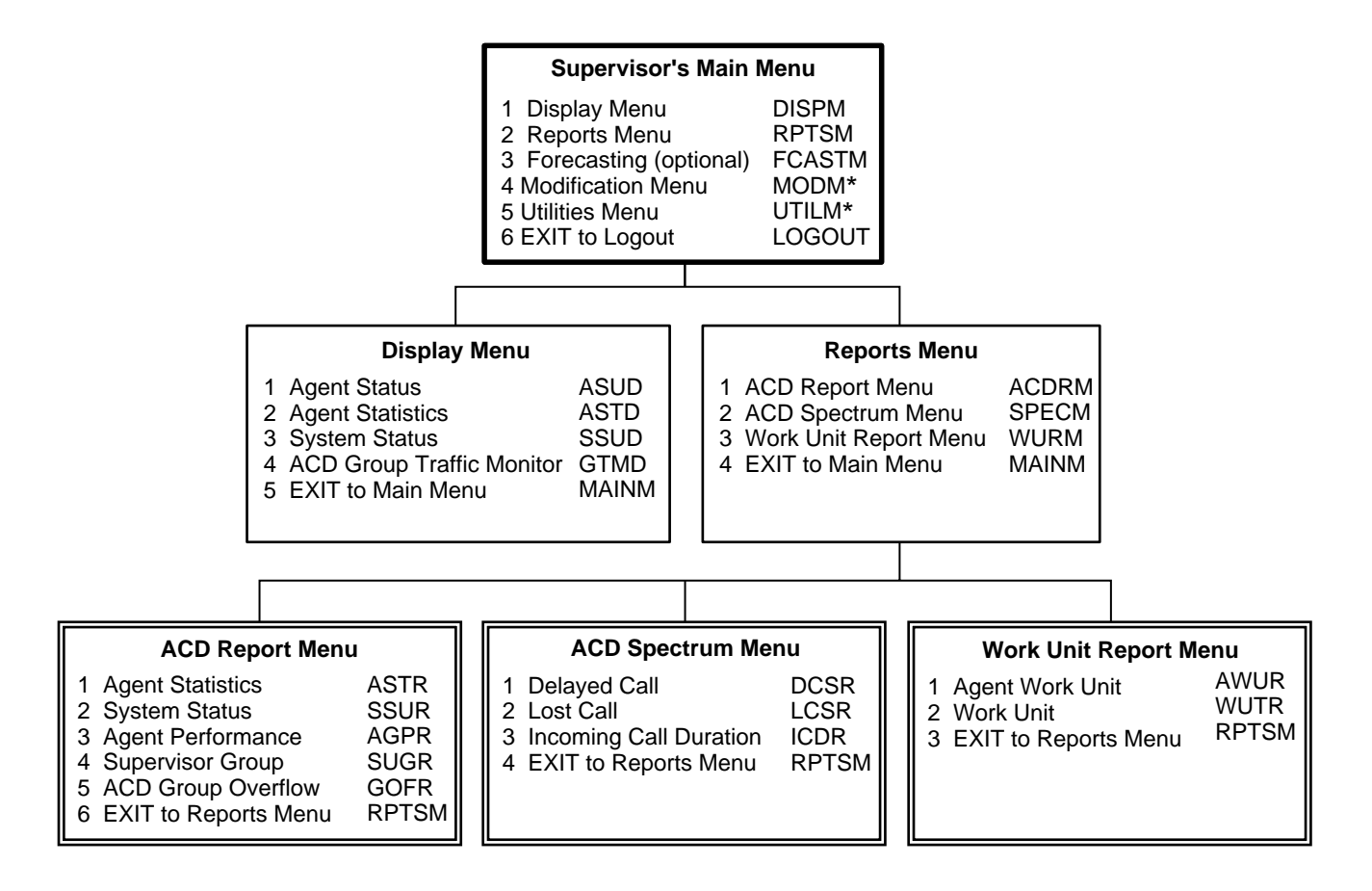

<sup>\*</sup> These are considered Administrative menus, which may or may not be available to you. If the Modification or Utilities menus appear on your Supervisor's Main Menu, refer to the PERCEPTION 4000 ACD Administrator's Guide for more information. Access to Modification and Utilities Menus is determined by the ACD Administrator.

Figure 2-2 ACD/MIS Displays and Reports Hierarchy

#### **GETTING AROUND**

#### To Exit from a Screen or Menu:

1. Press the **<ESC>** (Escape) key.

#### To Return to the Main Menu:

 Press the <ESC> key as many times as necessary until the Main Menu is displayed.

. . .or . . .

- 1. Press **<ESC>** until you reach a menu screen.
- 2. Enter MAINM.
- 3. Press <RETURN>

## To Exit from the ACD/MIS System (LOGOUT):

- 1. Press **<ESC>** until you are on any menu screen.
- 2. Enter LOGOUT.

#### 3. Press <RETURN>.

. . .or . . .

- 1. Press **<ESC>** until you are on any menu screen.
- 2. Enter LOGOUT.
- 3. Press <RETURN>.

## EXITING TO THE PREVIOUS MENU

You can exit from one screen or menu and return to the previous screen/menu, or you can exit to the Main Menu level, or you can exit from the program altogether by logging out of the system. Instructions for exiting are described in the right-hand, action text, column.

#### **IMPORTANT NOTE:**

Exiting to the Supervisor's Main Menu is not the same thing as exiting from the ACD/MIS program. To exit from the program, use the Logout procedures in the following section. You should log out whenever you finish using the MIS features.

## LOGOUT

The ACD/MIS screens display information which is considered proprietary, so you should always logout when you are done using the ACD/MIS screens and reports. When logout is complete, the supervisor login prompt appears.

Supervisor Name:

## Chapter 3 PERCEPTION 4000

## **DISPLAY MENU (DISPM)**

The PERCEPTION 4000 Automatic Call Distribution/Management Information System (ACD/MIS) provides you with access to a series of status, statistics and traffic displays on ACD agents and groups. These real-time displays will show you what type of work agents are involved in, how efficiently the group is handling a large influx of calls, or how quickly calls were answered and how many were lost. The display screens are listed on the Display Menu, Figure 3-1.

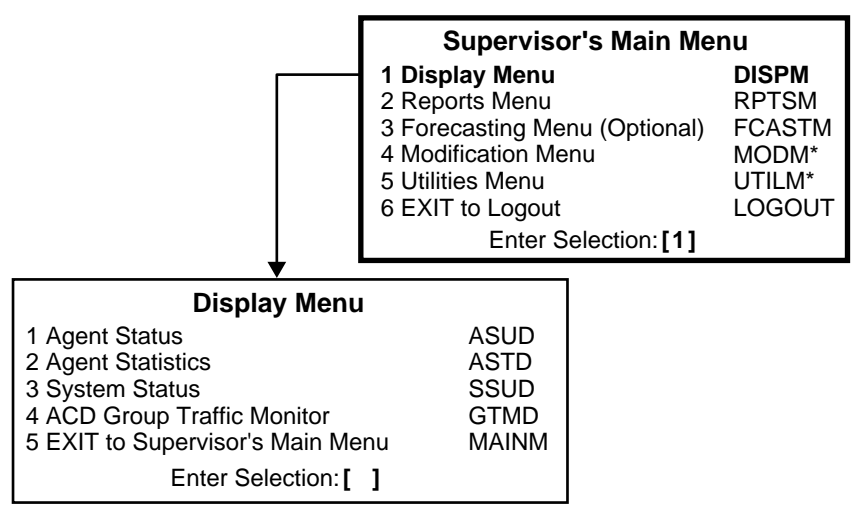

\*Item is discussed in the "ACD and ACD/MIS Administrator's Guide."

#### Figure 3-1 Display Menu

Information is displayed in real time and updated on a regular basis Update time can be defined by the customer from the Report Selection menu (see Chapter 4, "Printing Reports"). To obtain historical information, use the Reports Menu.

## AGENT STATUS DISPLAY (ASUD)

The Agent Status Display shows whether agents are available to take calls, in the process of receiving incoming calls, etc. The group information is updated regularly. If the supervisor has access to more than one ACD group, the system will cycle through to display each group of agents.

#### DISPLAY MENU

## To display statistics for an ACD agent or group:

- Press any key except the <SPACE BAR> or the <esc> key.
- Enter the number of the ACD group you wish to see and press <return>

## To display statistics for all ACD groups assigned to you:

Press **<return>** once to select all ACD groups.

#### To stop the screen scrolling:

Press the **<control>** and **S** keys at the same time.

#### To resume the screen scrolling:

Press the **<control>** and **Q** keys at the same time.

Once you've accessed the Agent Status Display (Figure 3-2), you can display statistics for one or all of the ACD groups assigned to you. To view the statistics, follow the instructions on the left. After pressing the <SPACE BAR> or <esc> key, the following prompt will appear:

#### ACD Group (<RETURN> for all)?

If you've selected all ACD groups, the system will display a different ACD group every few seconds. To hold the current display on the screen, stop the scrolling.

|     | Agent | s       | Stat | Work |     | Agent  | s        | Stat | Work |
|-----|-------|---------|------|------|-----|--------|----------|------|------|
| No. | Name  | Status  | Time | Unit | No. | Name   | Status   | Time | Unit |
| 401 | Jane  | Ringing | 0:26 |      | 402 | Robert | ACD Talk | 0:03 | 55   |
| 403 | Alan  | Unavail | 6:33 |      | 404 | Jeff   | Unavail  | 9:40 |      |
| 405 | Judy  | Avail   | 2:36 |      | 406 | Tom    | ACD Talk | 3:15 |      |
| 407 | Ted   | Org Ext | 8:49 |      | 409 | Ron    | Aft Call | 0:45 |      |
| 414 | Erin  | Org Int | 4:45 |      |     |        |          |      |      |

Figure 3-2 Agent Status Display

DISPLAY MENU

| FIELD HEADINGS | The headings of the Agent Status Display are defined below: |                                                                                                    |  |
|----------------|-------------------------------------------------------------|----------------------------------------------------------------------------------------------------|--|
|                |                                                             | — Agents —                                                                                                    |  |
| No.            | (Agent Identification which the agent en                    | on Number) A unique three-digit identification code ters when logging in.                                                                         |  |
| Name           | (Agent Name) Th<br>characters.                              | ne agent's name, limited to eight alphanumeric                                                                                                    |  |
| Status         | (Work Status) Th abbreviations are d                        | e activity in which the agent is engaged. Status efined below:                                                                                    |  |
|                | ACD Talk                                                    | (ACD Talk Time) The agent is either talking to or on<br>hold with an ACD caller. Hold time is not recorded as<br>a separate statistical category. |  |
|                | Aft Call                                                    | (After Call) The agent is processing paperwork related to a previous ACD call.                                                                    |  |
|                | Avail                                                       | (Available) The agent is available to receive an ACD call.                                                                                        |  |
|                | Help                                                        | The agent is requesting assistance from the supervisor and supervisor's phone is ringing.                                                         |  |
|                | Logged Out                                                  | This agent has logged out.                                                                                                    |  |
|                | Org Ext                                                     | (Originated External Call) The agent is connected to an originated (placed) call to an external location.                                         |  |
|                | Org Int                                                     | (Originated Internal Call) The agent is connected to an originated (placed) call to an internal location.                                         |  |
|                | Ringing                                                     | The agent's station is currently ringing.                                                                                                    |  |
|                | Supervsr                                                    | (Supervisor) The agent has activated the Assist feature and is now connected to the supervisor.                                                   |  |
|                | Unavail                                                     | (Unavailable) The agent is still logged in, but is unavailable to accept ACD calls.                                                               |  |
|                | Stat Time                                                   | (Current Status Time) The period of time that the agent has been engaged in the current activity, in minutes and seconds.                         |  |
| Work Unit      | (Last Work Unit Er<br>last work unit enter                  | ntered) A two-digit number that identifies the agent's ed. The work unit allows an agent to tag a call.                                           |  |

## AGENT STATISTICS DISPLAY (ASTD)

The Agent Statistics Display allows you to monitor the amount of work being handled by members of the group. The ACD groups assigned to you will be automatically displayed.

| Number 0                              | r Agents – Man | meu. : | 9 Dusy   | 7. 5 A | van. | 2 011av | an. 2 |       |              |     |           |
|---------------------------------------|----------------|--------|----------|--------|------|---------|-------|-------|--------------|-----|-----------|
| CW: 1 7                               | FM: 10         |        |          |        |      |         |       |       |              |     |           |
| Arent                                 | Quantat        | 01-1   | M/ a mlr | 0.411  |      | A       |       | A ! I | <b>A</b>     | Nan | 0/        |
| No Name                               | Status         | Time   | Unit     | Hndld  | Talk | ACALL   | Hndl  | Time  | Aux.<br>Work | ACD | %<br>Prod |
| · · · · · · · · · · · · · · · · · · · |                |        |          |        |      |         |       |       |              |     |           |
| 401 Jane                              | Ringing        | 0:26   |          | 0      | 0    | 0       | 0     | 0:26  | 0:00         | 0   | 100       |
| 402 Robe                              | rt ACD Talk    | 0:03   | 55       | 0      | 0    | 0       | 0     | 0:18  | 0:00         | 0   | 32        |
| 403 Alan                              | Unavail        | 6:33   |          | 1      | 565  | 44      | 609   | 1:30  | 0:00         | 0   | 64        |
| 404 Jeff                              | Unavail        | 9:40   |          | 2      | 240  | 25      | 265   | 0:00  | 0:00         | 0   | 48        |
| 405 Judy                              | Avail          | 2:36   |          | 1      | 465  | 44      | 509   | 0:00  | 0:00         | 0   | 100       |
| 406 Tom                               | ACD Talk       | 3:15   |          | 1      | 189  | 67      | 256   | 2:48  | 0:00         | 0   | 75        |
| 407 Ted                               | Org Ext        | 8:49   |          | 0      | 0    | 0       | 0     | 0:00  | 0:00         | 0   | 100       |
| 409 Ron                               | Aft Call       | :45    |          | 2      | 485  | 0       | 485   | 1:53  | 0:00         | 0   | 93        |
| 414 Erin                              | Org Int        | 4:45   |          | 3      | 320  | 23      | 343   | 4:40  | 0:00         | 0   | 81        |
|                                       |                |        |          |        |      |         |       |       |              |     |           |
|                                       | Т              | otals: |          | 10     | 251  | 22      | 273   | 1:16  | 0:00         | 0   | 77        |

#### Figure 3-3 Agent Statistics Display

FIELD HEADINGS: The headings of the Agent Statistics Display are defined below:

#### - Number of Agents -

**Manned** (Number of Manned Stations) This shows how many agents in this group are currently logged in. The total number of busy, available and unavailable agents who are logged in equals the number of manned positions.

3-4

| Busy           | (Number of Busy S<br>After Call Work mo | Stations) The number of agents involved in a call or in de.                                                                                 |
|----------------|-----------------------------------------|----------------------------------------------------------------------------------------------------|
| Avail          | (Available) The nur<br>mode.            | mber of agents who are logged in and in the available                                                                                       |
| Unavail        | (Unavailable) The r<br>take calls.      | number of agents who are logged in, but unavailable to                                                                                      |
| CW             | (Calls Waiting) The                     | number of calls waiting to be answered in this group.                                                                                       |
| ТМ             | (Longest Call Wait seconds, that a cal  | ing Time) This shows the longest amount of time, in<br>I in this group has been waiting to be answered.                                     |
|                |                                         | — Agent —                                                                                                    |
| No.            | (Agent ID number agent enters when      | ) A unique three-digit identification code which the logging in.                                                                            |
| Name           | (Agent Name) Th<br>characters.          | he agent's name, limited to eight alphanumeric                                                                                              |
| Current Status | (Current Activity) abbreviations are d  | The activity in which the agent is engaged. Status lefined below:                                                                           |
|                | ACD Talk                                | (ACD Talk Time) The agent is either talking to or on hold with an ACD caller. Hold time is not recorded as a separate statistical category. |
|                | Aft Call                                | (After Call Work Time) The agent is processing paperwork related to a previous ACD call.                                                    |
|                | Avail                                   | (Available) The agent is available to receive an ACD call.                                                                                  |
|                | Help                                    | (Agent Requests Help) The agent is requesting assistance from the supervisor, and the supervisor's phone is ringing.                        |
|                | Logd Out                                | (Logged Out) This agent has logged out.                                                                                                    |
|                | Org Ext                                 | (Originated External Call) The agent is connected to an originated (placed) call to an external location.                                   |
|                | Org Int                                 | (Originated Internal Call) The agent is connected to an originated (placed) call to an internal location.                                   |
|                | Ringing                                 | (Ringing) The agent's station is currently ringing.                                                                                         |
|                | Supervsr                                | (Supervisor) The agent has activated the Assist feature and is now connected to the supervisor.                                             |

|            | Unavail                                                                                                    | (Unavailable) The agent is lo<br>unavailable to accept ACD calls.                                                     | ogged in, but is                            |  |  |
|------------|----------------------------------------------------------------------------------------------------|----------------------------------------------------------------------------------------------------|---------------------------------------------|--|--|
| Stat Time  | (Activity Statist<br>engaged in the                                                                            | tic Time) The period of time that the<br>current activity, in minutes and seconds                                     | e agent has been                            |  |  |
| Work Unit  | (Work Identification work unit entered                                                                         | ation) A two-digit number that identifie<br>ed. The work unit allows an agent to tag                                  | es the agent's last<br>a call.              |  |  |
| Calls Hndl | (Calls Handled) This represents the number of ACD calls an agent has handled during the current report period. |                                                                                                    |                                             |  |  |
|            |                                                                                                    | — Average —                                                                                                    |                                             |  |  |
| Talk       | (Average Talk connected to AC                                                                                  | Time) Average time, in seconds, t<br>CD calls.                                                                        | hat the Agent is                            |  |  |
| ACALL      | (Average After (<br>in After Call Work                                                                         | Call Work Time) The average amount (<br>mode, processing work related to each AC                                      | of time an agent is<br>CD call, in seconds. |  |  |
| Hndl       | (Average Handl<br>of talk time plus                                                                            | ing Time) Average handling time repre<br>After Call Work time, in seconds.                                            | esents the average                          |  |  |
| AVAIL TIME | (Available Time<br>ready to accept                                                                             | ) The amount of time, in seconds, th an ACD call.                                                                     | e agent has been                            |  |  |
| Aux. Work  | (Auxiliary Work) has spent performed                                                                           | ) The amount of time, in minutes and rming non-ACD related (auxiliary) work.                                          | second, the agent                           |  |  |
| Non-ACD    | (Non-ACD Calls handled by the a                                                                                | s Handled) The total number of non-<br>agent.                                                                         | ACD related calls                           |  |  |
| % PROD     | (Productivity Pe by the following                                                                              | rcentage) The productivity percentage v<br>equation:                                                                  | which is calculated                         |  |  |
|            | LTALK T<br>IME <sub>+</sub> CA                                                                                 | OTAL AFTER TOTAL<br>LL WORK TIME <sub>+</sub> AVAILABLE TIM                                                           | IE<br>                                      |  |  |
|            | Т                                                                                                    | OTAL LOGIN TIME                                                                                                    |                                             |  |  |
| Totals     | Totals appear a appropriate coluthe column with                                                                | t the bottom of each Agent Statistics<br>umn. Generally, the total is the sum of a<br>the following exceptions:       | Display under the<br>all entries shown in   |  |  |
|            | Columns the the actual a                                                                                       | at report an average or a percent are mounts from the current period.                                                 | recalculated using                          |  |  |
| WARNING    | The warning me<br>level, or the AS<br>values set in the                                                        | essage is shown if the number of calls v<br>SA (average speed of answer) go ab<br>e database for the displayed group. | vaiting, the service<br>pove or below the   |  |  |

#### DISPLAY MENU

Warning: ACD Group: 31 Calls Waiting: 0 Service Level: 72% ASA: 10

The warning message categories are defined as follows:

| Warning       | represents the display title.                       |
|---------------|-----------------------------------------------------|
| Group         | shows the number of the ACD group being reported    |
|               | on.                                                 |
| Calls Waiting | shows the number of calls waiting in the queue.     |
| Service Level | reveals the percentage of ACD calls answered within |
|               | a specified time (the amount of time considered     |
|               | reasonable for a call to wait for an answer).*      |
| ASA           | stands for the average speed of answer, in seconds. |

\*Service Level is calculated by the following formula:

SERVICE LEVEL = CALLS OFFD - [CALLS DELY (>QUALITY TIME) + CALLS LOST]

CALLS OFFD

#### – X 100

## SYSTEM STATUS DISPLAY (SSUD)

A summary of an ACD group's call handling characteristics for the current report period is shown in the System Status Display. This display reports the activity associated with incoming ACD calls. Only ACD calls originally sent to the ACD group are reported here. Calls which were overflowed to this group from another group will not be included in these statistics.

You cannot view a System Status Display for any ACD groups other than those assigned to you.

| 10:15 11/22/94 Tuesday System Status Display<br>INCOMING CALL DISTRIBUTION |            |               |             |              |      |               |      |      |                 |      |      |               |           |
|----------------------------------------------------------------------------|------------|---------------|-------------|--------------|------|---------------|------|------|-----------------|------|------|---------------|-----------|
| Grp<br>No.                                                                 | Srv<br>Lvl | Calls<br>Offd | Han<br>Prim | dled<br>Oflo | Dvtd | Calls<br>Lost | Dely | Talk | - Avg -<br>Hndl | Dely | Curr | Waitin<br>Max | g<br>Long |
| 1                                                                          | 82         | 11            | 10          | 0            | 0    | 1             | 1    | 47   | 48              | 46   | 1    | 2             | 89        |
| 2                                                                          | 50         | 5             | 4           | 1            | 0    | 0             | 2    | 73   | 73              | 65   | 0    | 3             | 97        |
| Totl                                                                       | 66         | 16            | 14          | 1            | 0    | 1             | 3    | 60   | 60              | 55   | 1    | 3             | 97        |

#### Figure 3-4 System Status Display

**FIELD HEADINGS:** The headings of the System Status Display are defined below:

- **Grp No.** (Group Number) The number of the group on which the statistics are being reported.
- **Srv Lvl** (Service Level) The percentage of ACD calls answered within a specified quality time is the service level. Quality time is the amount of time considered reasonable for a call to wait for an answer.

If the group does not answer a call within the quality time, the service level is decreased. (Quality time is configurable). Service level is calculated by the following equation.

CALLS OFFD - [CALLS DELY (>QUALITY TIME) + CALLS LOST]

SERVICE LEVEL =

#### CALLS OFFD

X 100

#### NOTE:

For each call that is not answered immediately, the amount of the delay is calculated. If that amount exceeds the quality time, that call is included in the count of "Delayed Calls." As the number of delayed or lost (abandoned) calls increases, the numerator decreases, thus lowering the service level. **CALLS OFFD** (Calls Offered) The number of ACD calls offered to each group during the current report period. Incoming ACD calls are included in the Calls Offered figure, but it does not include calls overflowed from another group.

#### — Handled —

- **Prim** (Primary Calls) The number of ACD calls offered to this group which were answered during the current report period. Incoming ACD calls are included, but not calls overflowed to this group.
- **Oflo** (Overflowed Calls) The total number of calls overflowed from this group to another group. (An overflowed call is always considered an answered call.)

#### — Calls —

- **Lost** (Abandoned or Lost Calls) The number of ACD calls that were sent to this group, but were not answered.
- **Dely** (Delayed Calls) The number of ACD calls that waited longer than the quality time before they were answered. This includes answered calls only.

#### — Avg —

The Average statistics include Primary and Overflowed calls.

- **Talk** (Average Talk Time) The average time, in seconds, agents were connected to ACD calls during the report period. At the end of each call, the value is updated.
- **Hndl** (Average Handling Time) The average time, in seconds, of all ACD calls processed up to this time in the report period. (After Call Work time is included.)
- **Dely** (Average Delay Time) The average delay time, in seconds, that ACD callers waited before their call was answered.

#### — Waiting —

The Waiting statistics include Primary and Overflowed calls.

**Curr** (Calls Currently Waiting) The current number of ACD calls waiting in the queue to be answered.

- **Max** (Maximum Wait Time) The maximum number of ACD calls that have waited at any one time in the current report period.
- Long (Longest Wait Time) The longest time, in seconds, any one ACD call waited during the current report period.
- **Totl** (Column Total) Totals appear at the bottom of each System Status Display under the appropriate column. Generally, the total is the sum of all entries shown in the column with the following exceptions:
  - Columns that report a Max amount report the maximum recorded entry for the report period and not the total.
  - Columns that report an average or a percent are recalculated using the actual amounts from the current period.

#### WARNING MESSAGE DISPLAY

Any of three different warning messages may appear at the bottom of the display screen, when appropriate. See the following examples.

WARNING: ACD Group XX Service Level Offered is Too Low: Srv LevI Off= XX%

WARNING: Group XX Average Delay Excessive: XX (Sec.)

WARNING: ACD Group XX Excessive Number of Calls Waiting: CW\* = XX CALLS

\* CW = Calls waiting. XX = The ACD group number

## ACD GROUP TRAFFIC MONITOR DISPLAY (GTMD)

The ACD Group Traffic Monitor Display provides real time information for evaluating ACD staffing requirements. You can see at a glance the level of service (the percentage of calls answered within a specified time) of various ACD groups. Warning messages will call attention to service quality that is less than acceptable.

| PER | CE | РТ | <b>O</b> N | N 4 | 0 | 00 |
|-----|----|----|------------|-----|---|----|
|-----|----|----|------------|-----|---|----|

| · · · · · · · · · · · · · · · · · · · |     |    |     |     |   |
|---------------------------------------|-----|----|-----|-----|---|
| ACD Group                             | 1   | 2  | 3   | 4   |   |
| Offered                               | 3   | 8  | 3   | 6   |   |
| Answerd                               | 3   | 6  | 3   | 6   |   |
| Oflo Ans                              | 0   | 0  | 0   | 0   | : |
| Diverted                              |     |    |     |     |   |
| Lost                                  | 0   | 2  | 0   | 0   | 1 |
| Serv Levl                             | 100 | 86 | 100 | 100 | 1 |
| A.S.A.                                | 26  | 16 | 18  | 10  | 1 |
| Long Wait                             | 31  | 28 | 10  | 135 | 1 |
| Calls Wait                            | 0   | 2  | 1   | 0   |   |
| Agnt Group                            |     |    |     |     |   |
| Manned                                | 3   | 6  | 2   | 3   | 1 |
| Busy                                  | 1   | 3  | 2   | 0   | 1 |
| Available                             | 2   | 0  | 0   | 3   | 1 |
| Unavail                               | 0   | 3  | 0   | 0   |   |

### Figure 3-5 ACD Group Traffic Monitor Display

Three warning messages will appear at the bottom of the display under certain conditions:

ACD Group XX service level is unacceptable, must be improved

ACD Group XX service level is bad, should be improved

ACD Group XX service level is low

XX = The ACD group number

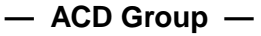

The number of the group on which the statistics are being reported.

**Offered** (Offered Calls) The number of ACD calls offered to each group during the current report period. This includes incoming ACD calls originally offered to the group, but does not include overflowed calls to this group.

X 100

- **Answered** (Answered Calls) The number of ACD calls which were originally sent to this group and answered, but does not include overflowed calls to this group.
  - **Oflo Ans** (Overflowed Calls) The number of calls offered to this group which overflowed to another group.
    - **Lost** (Lost or Abandoned Calls) The number of calls that were offered to this group, but were abandoned by the callers.
  - **Diverted** (Diverted Calls) The number of calls that waited in the group's queue until the overflow timer expired and the calls were routed to a non-ACD destination. For the PERCEPTION 4000, calls recorded as diverted are: calls overflowing (after timer expires) to a UCD group, or ringing ACD calls which are picked up by any ACD Supervisor.
- **Serv Levi** (Service Level) The service level is the percentage of ACD calls answered within a specified quality time. If the group fails to answer a call within the quality time, the service level is decreased. It is calculated by the following equation:

#### CALLS OFFD - [CALLS DELY (>QUALITY TIME) + CALLS LOST]

SERVICE LEVEL =

#### CALLS OFFD

NOTE:

For each call that is not answered immediately, the amount of the delay is calculated. If that amount exceeds the quality time, that call is included in the count of "Delayed Calls." As the number of delayed or lost (abandoned) calls increases, the numerator decreases, thus lowering the service level.

- **A.S.A** (Average Speed of Answer) The average speed in which calls were answered, in seconds.
- Long Wait (Longest Call Waiting Time) The longest time, in seconds, any one ACD call waited during the current report period.
- **Calls Wait** (Number of Calls Waiting) The number of calls waiting in the ACD Group queue to be answered.
  - **Manned** (Positions Manned) The number of agents logged in.
    - **Busy** (Positions Busy) The number of agents handling calls.
- Available (Number of Available Agents) The number of agents logged in and Available to accept an ACD call.
  - **Unavail** (Number of Unavailable Agents) The number of agents logged in, but Unavailable to accept an ACD call.

## **REPORTS MENU (RPTSM)**

The PERCEPTION 4000 Automatic Call Distribution/Management Information System (ACD/MIS) offers a series of reports which provide information and statistics on individual agents, ACD groups, or the system status. The reports are based on the time period specifically requested by the supervisor. Figure 4-1 shows the subordinate menus that are available from the Reports Menu.

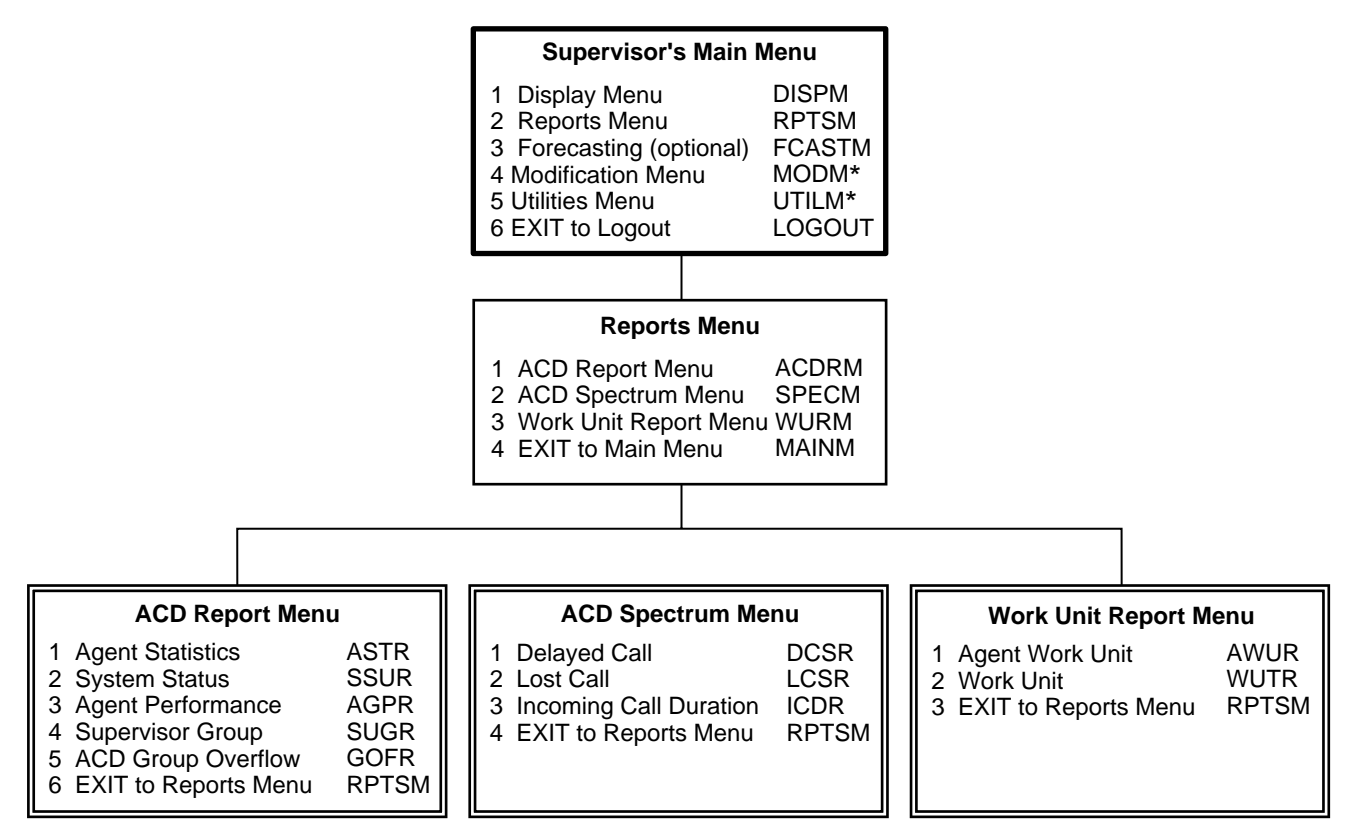

\* These are considered Administrative menus, which may or may not be available to you. If the Modification or Utilities menus appear on your Supervisor's Main Menu, refer to the PERCEPTION 4000 ACD Administrator's Guide for more information. Access to Modification and Utilities Menus is determined by the ACD Administrator.

#### Figure 4-1 ACD/MIS Reports Hierarchy

Chapter 4

PERCEPTION 4000

## **PRINTING REPORTS**

Each time you request a report, a submenu will appear which offers selections for defining the time period covered by the report, and also includes the option to print.

#### **REPORT SELECTION SCREENS**

Select the appropriate time period for your report from the Report Selection Submenu shown as follows.

To request a report display or printout: 1. Enter the desired menu

number and press <RETURN>.

| Report Selection                |                                                                                |  |  |  |  |  |  |
|---------------------------------|--------------------------------------------------------------------------------|--|--|--|--|--|--|
| 1<br>2<br>3<br>4<br>5<br>6<br>7 | Period<br>Shift<br>Daily<br>Weekly<br>Monthly<br>Yearly<br>EXIT to Report Menu |  |  |  |  |  |  |
|                                 | Enter Selection:                                                               |  |  |  |  |  |  |

#### Figure 4-2 Report Selection Submenu

The ACD/MIS system closes out the 24-hour daily, weekly, monthly, and yearly totals according to the database parameters which are established when the system is installed. (See the *PERCEPTION 4000 ACD/MIS Administrator's Guide* for more details.)

#### The default values for reports are:

- A 24-hour period begins at 12:00 a.m. and ends at midnight.
- Weekly periods begin on Sunday.
- Monthly periods begin with the first day of the month.
- Yearly periods begin on January 1.

#### **Shift Selection Prompt**

If you have not selected "Shift," continue to step 2 of the action text, for instructions on the Current or Previous time period prompt.
#### **PRINTING REPORTS**

If the **Shift** time period was chosen from the Report Selection Submenu, the prompt shown appears. At the prompt, enter a Shift number (1-4) and press **<RETURN>**.

Enter Shift Number:

 Enter 1 for Current or 2 for *Previous* and press **<RETURN>**.

#### CURRENT OR PREVIOUS TIME PERIOD

After a Report Selection has been made, select either the current or previous time period to be reported on. The following is a sample of the Time Period Selection Screen.

Current Period is from HH:MM MM/DD/YY to HH:MM MM/DD/YY Previous Period is from HH:MM MM/DD/YY to HH:MM MM/DD/YY

- 1 Current
- 2 Previous

Enter Selection:

3. At the Range prompt, enter a **Y** or **N**.

#### **REPORT RANGE PROMPT**

Once a current or previous time period has been selected, the report range prompt appears. The following is an example of the Report Range prompt.

Do You Wish To Report On Entire Range? (Y/N)

If you enter **(Y)es**, then proceed to the next step. If you enter **(N)o** the system will provide one or more of the following sets of prompts so that you can specify the time range that the report will cover. Enter the beginning and end of the time period that the report should cover.

Enter Begin Time (HHMM): Enter End Time (HHMM):

Enter Begin Date (MMDD): Enter End Date (MMDD): Time must be entered in the 24-hour clock format (0000 - 2359).

**Date** must be entered with two-digits designating the month, followed by two digits for the day of the month (MMDD).

To include all accumulated data for the selected period, enter a single **<RETURN>**. Minute or day entries are optional. Press the **<RETURN>** key after each entry to proceed through the prompts.

The system will display either the ACD group prompt or the agent prompt, depending on which report you selected.

#### **ACD Group Prompt**

ACD Group?

#### Agent Number Prompt

Agent Number?

You can request reports on one group, several different groups, or all groups. However, you can only obtain reports for ACD groups that are assigned to you.

A single group: If you request a report on only one ACD group, the report will be displayed immediately. The system will repeatedly prompt you so that you can enter numerous ACD groups or agents. Enter only one group or agent per prompt, then press **<RETURN>**.

**All ACD groups:** To see all of the ACD groups or agents assigned to you, press **<RETURN>**. (Do not enter a specific group at the prompt.)

#### Enter the number of an ACD group or agent, then press <RETURN>.

Each time the prompt appears, you can enter another agent or group number. When you have finished viewing the data press **<RETURN>** again.

#### TO PRINT OR DISPLAY A REPORT

After selecting the report range in Step 4, the hardcopy prompt appears.

 At the Hardcopy prompt, Y (for Yes) to print a report, or N (No) to display the report only.

Hardcopy? (Y/N)

For more information on setting up printer ports, or for scheduling report printing, see the *PERCEPTION 4000 ACD/MIS Administrator's User Guide*.

# **REPORT SCREEN CONTROL**

If the reports are too large to fit on the CRT screen, use control keys to scroll or page to view all sections of the report. When the following prompt appears at the bottom of the screen, you can use these

<return> = continue; L,R = scroll left/right, Q = quit, S = summary:

commands for viewing or navigating:

| <return></return> | Advances to the next page or ends the report.                                      |
|-------------------|------------------------------------------------------------------------------------|
| L                 | Displays the portion of the report to the left of what's currently on the screen.  |
| R                 | Displays the portion of the report to the right of what's currently on the screen. |
| S                 | Goes directly to the summary line.                                                 |
| Q                 | Returns to the Report Selection Menu.                                              |

|   | BEGINNING TI                          | IE AND DATI                  | E RANGE O                      | F REPORT      |              |                                                             |         |
|---|---------------------------------------|------------------------------|--------------------------------|---------------|--------------|-------------------------------------------------------------|---------|
|   | ENDI                                  | NG TIME AN                   | D DATE RA                      | NGE OF RE     | PORT         |                                                             |         |
| 0 | 05:00 11/22/94<br>15:59 11/22/94      | <b>ACD Grou</b><br>ACD Group | <b>p Overflow</b><br>b: 0<br>/ | Report – Da   | aily         | Page 1<br><b>REPORT TIME</b>                                | 0       |
| 0 | THE NUMBER OF TH<br>STATISTICS ARE BE | E GROUP FO                   | R WHICH                        |               |              | <b>PERIOD</b> (See<br>"Report Selection<br>Submenu" in this | 0       |
| 0 | Tim<br>HHM                            | e Calls<br>M Offered         | Primary<br>Handled             | Calls<br>Lost | 1st<br>Ovfl  | chapter for<br>options.)                                    | 0       |
| 0 |                                       |                              | (%)                            | (%)           | (%)          |                                                             | 0       |
| 0 | 50<br>60                              | 0 0                          | 100.00                         | 0.00          | 0.00         |                                                             | $\circ$ |
| 0 | 70                                    | 0 21<br>0 17                 | 100.00<br>88.24                | 0.00<br>11.76 | 0.00<br>0.00 |                                                             | 0       |
| 0 | 90<br>100                             | 0 20<br>0 20                 | 95.00<br>95.00                 | 5.00<br>5.00  | 0.00<br>0.00 |                                                             | 0       |
| 0 | 110<br>120                            | 0 17<br>0 24                 | 100.00<br>87.50                | 0.00<br>12.50 | 0.00<br>0.00 |                                                             | 0       |
| 0 | 130<br>140                            | 0 12<br>0 18                 | 100.00<br>44.44                | 0.00<br>55.56 | 0.00<br>0.00 |                                                             | 0       |
| 0 | 150                                   | 0 13                         | 76.92                          | 23.08         | 0.00         |                                                             | 0       |
| 0 | Тс                                    | tl 168                       | 88.71                          | 11.29         | 0.00         |                                                             | $\circ$ |

### Figure 4-3 Example of a Printed Report

# ACD REPORT MENU (ACDRM)

Chapter 5

PERCEPTION 4000

This menu can be accessed from the Reports Menu and offers access to the following ACD reports: the Agent Statistics, System Status, Agent Performance, Supervisor Group, and ACD Group Overflow reports.

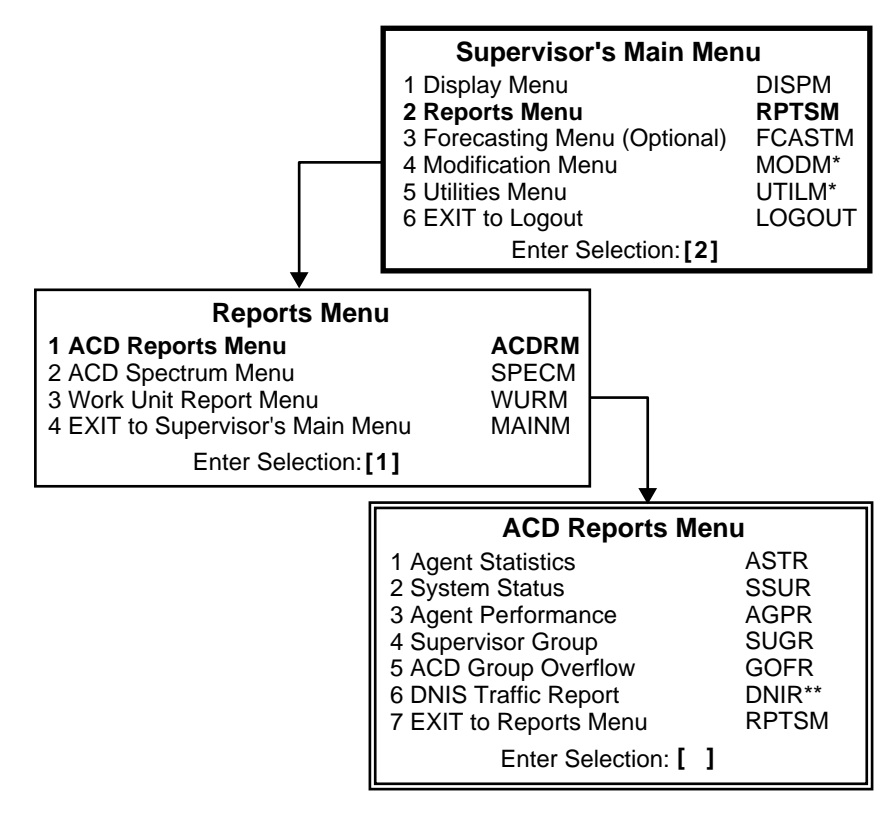

\*Item is discussed in the "ACD and ACD/MIS Administrator's Guide." \*\*Future feature.

Figure 5-1 ACD Report Menu

### AGENT STATISTICS REPORT (ASTR)

Data for the Agent Statistics Report is accumulated on a period, shift, daily, weekly, monthly, and yearly basis. This report provides a summary of the performance of individual agents, which is helpful in determining the most efficient group assignments for ACD call processing. Report selection is by ACD group.

|   | 05:00 11/22/94 Agent Statistics Report—Daily Page 6                                                                                                    |                                                                                      |
|---|----------------------------------------------------------------------------------------------------|--------------------------------------------------------------------------------------|
| 0 | Agent # : 4106 Name: JUNE ACD Group: 1 Customer Service                                                                                                    |                                                                                      |
| 0 | Prod % : 88.48 ACD Calls/hr : 4.8 WU PEG Cnt: 14<br>Supv PEG Cnt: 2                                                                                            |                                                                                      |
| 0 | Hours Breakdown                                                                                                    | X Work                                                                               |
| 0 | D Login Talk After Avail Unav AuxOri<br>Time Time Call Time Time Work Intern E                                                                                 | ginated Xtern Hold                                                                   |
| 0 | 8.2         3.4         0.4         3.1         0.9         0.3         0.0           41.0%         5.3%         38.1%         11.5%         4.2%         0.0% | 0.3 0.0<br>4.2% 0.0%                                                                 |
| 0 | Call Analysis ······ ACD Group Related Work ····· PB                                                                                                    | X Work                                                                               |
| 0 | Calls Avg Avg AvgOri<br>Handled Talk Work HndingInternal                                                                                                    | ginated                                                                              |
| 0 | Sec.         Sec.         Sec.         Number         Sec.           39         309         40         349         0                                           | c.         Number         Sec.         O           0         13         94         O |
| 0 |                                                                                                    |                                                                                      |

### Figure 5-2 Agent Statistics Report

| FIELD HEADIN               | NGS:         | Headings for the Agent Statistics Report are defined as follows:                                                                                |                                                                                                    |  |  |  |  |  |  |
|----------------------------|--------------|----------------------------------------------------------------------------------------------------|----------------------------------------------------------------------------------------------------|--|--|--|--|--|--|
| HH:MM MM/DI<br>HH:MM MM/DI | D/YY<br>D/YY | Beginning time/date range for the report.<br>Ending time/date range for the report.                                                             |                                                                                                    |  |  |  |  |  |  |
|                            |              | — Agent Statistics Report —                                                                                                    |                                                                                                    |  |  |  |  |  |  |
| Age                        | ent #        | (Agent Number) A unique number which identifies number is entered on the ACD set when the agent per procedure.                                  | (Agent Number) A unique number which identifies the agent. This number is entered on the ACD set when the agent performs the login procedure. |  |  |  |  |  |  |
| Ν                          | lame         | (Agent Name) A maximum of eight alphanumeric characters used to identify the agent. Generally, the agent's first or last name, plus an initial. |                                                                                                    |  |  |  |  |  |  |
| ACD G                      | roup         | The number and name of the group to which the agent is assigned.                                                                                |                                                                                                    |  |  |  |  |  |  |
| Pro                        | od %         | (Productivity Percentage) The productivity percentage the following equation:                                                                   | is calculated by                                                                                                    |  |  |  |  |  |  |
|                            | TOTAL<br>TIN | TALK TOTAL AFTER TOTAL<br>IE + CALL WORK TIME + AVAILABLE TIME                                                                                  | X 100                                                                                                    |  |  |  |  |  |  |
|                            |              | TOTAL LOGIN TIME                                                                                                    | A 100                                                                                                    |  |  |  |  |  |  |

| ACD Calls/hr     | (ACD Calls per Hour) The average number of ACD calls received per hour.                                                                                     |
|------------------|----------------------------------------------------------------------------------------------------|
| WU PEG Cnt       | (Work Unit Stroke Count) Number of times work units were recorded.                                                                                          |
| Supv PEG Cnt     | Number of times the agent requested assistance from the supervisor.                                                                                         |
|                  | — ACD Group Related Work —                                                                                                    |
| HOURS BREAKDOWN: |                                                                                                    |
| Login Time       | (Total Login Time) Total time that the agent was logged in, in hours, during the report period.                                                             |
| Talk Time        | (Total Talk Time) Total time, in hours, and percent of the login time the agent spent on, or connected to ACD calls.                                        |
| After Call       | (Total After Call Work Time) Total time, in hours, and percent of login time that the agent spent in the After Call Work mode.                              |
| Avail Time       | (Total Available Time) Total time, in hours, and percent of login time that the agent was in the Available mode, ready to accept ACD calls.                 |
| Unav Time        | (Total Unavailable Time) Total time, in hours, and percent of login time that the agent was in the Unavailable mode.                                        |
|                  | — PBX Work —                                                                                                    |
| Aux. Work        | (Auxiliary Work Time) Total time, in hours, and percent of the login time that an agent spent performing PBX related (non-ACD) work.                        |
|                  | — Originated —                                                                                                    |
| Intern           | (Originated Internal Call Time) Total time, in hours, and percent of the login time that an agent spent on, or connected to, originated internal PBX calls. |
| Extern           | (Originated External Call Time) Total time, in hours, and percent of the login time that an agent spent on, or connected to, originated external PBX calls. |
| Hold             | (Hold Time) Total time, in hours, and percent of the login time that an agent spent on hold while connected to originated PBX calls.                        |
| CALL ANALYSIS:   | — ACD Group Related Work —                                                                                                    |
| Calls Handled    | (Total Calls Handled) Total number of ACD calls the agent handled.                                                                                          |
|                  |                                                                                                    |

| Avg Talk Sec.   | (Average Talk Time) Average ACD connect time, in seconds.                                                                           |
|-----------------|----------------------------------------------------------------------------------------------------|
| Avg Work Sec.   | (Average Work Time) Average After Call Work time, in seconds.                                                                       |
| Avg Hnding Sec. | (Average Handling Time) The average ACD handling time. Handling Time is defined as Talk Time plus After Call Work Time, in seconds. |
|                 | — PBX Work —<br>— Originated —                                                                                                    |
| Internal Number | (Total Internal Calls) Total number of originated internal calls the agent handled.                                                 |
| Internal Sec.   | (Average Internal Connect Time) Average time the agent was connected to originated internal calls, in seconds.                      |
| External Number | (Total External Calls) Total number of originated external calls the agent handled.                                                 |
| External Sec.   | (Average External Connect Time) Average time the agent was connected to originated external calls, in seconds.                      |

**PERCEPTION 4000** 

ACD REPORT MENU

# SYSTEM STATUS REPORT (SSUR)

The System Status Report summarizes information which may be used to determine the call handling characteristics of a group during the current report interval. Data is accumulated on all calls originally offered to the group. This does not include calls overflowed to the group.

| 0          | 00:00<br>23:59 | 11/22/<br>11/22/ | /94<br>/94      |                                  | <b>System</b><br>Incomn<br>ACD Gr | <b>Sta</b> t<br>g Cal<br>oup: | t <b>us Re</b>  <br>I Distri<br>1 | p <b>ort –</b><br>bution | Daily                |                         |                          |                          | Page 1                 |                       |                   | 0          |
|------------|----------------|------------------|-----------------|----------------------------------|-----------------------------------|-------------------------------|-----------------------------------|--------------------------|----------------------|-------------------------|--------------------------|--------------------------|------------------------|-----------------------|-------------------|------------|
| 0          | Time<br>HHMM   | Offered          | Numb<br>Primary | er of Cal<br>Handled<br>Overflow | ls<br>Diverted                    | Lost                          | Av<br>Talk<br>Time                | g Lenç<br>After<br>Call  | th<br>HndIng<br>Time | Del<br>Calls<br>Delayed | ayed (<br>Serv.<br>Level | Call Inf<br>Avg<br>Delay | ormati<br>Max<br>Delay | on<br>Max In<br>Queue | Agents<br>Requrd  | 0          |
| $\bigcirc$ |                |                  |                 |                                  |                                   |                               | (sec.)                            | (sec.)                   | (sec.)               |                         | (%)                      | (sec.)                   | (sec.)                 |                       |                   | $\bigcirc$ |
| 0          | 600<br>700     | 9<br>10          | 8<br>10         | 0<br>0                           | 1                                 | 1<br>0                        | 314<br>378                        | 30<br>26                 | 344<br>404           | 7<br>7                  | 11.1<br>30.0             | 190<br>133               | 323<br>289             | 3<br>3                | N.A<br>N.A        | 0          |
| $\bigcirc$ | 900            | 27<br>24<br>26   | 25<br>24<br>26  | 0                                | 0                                 | 2                             | 703<br>641<br>396                 | 32<br>21                 | 673<br>417           | 16<br>15                | 37.0<br>33.3<br>42.3     | 78<br>64                 | 369<br>473<br>261      | 4<br>4<br>3           | N.A<br>N.A<br>N A | $\bigcirc$ |
| 0          | 1100<br>1200   | 23<br>20         | 19<br>20        | 0                                | 1<br>1                            | 4<br>0                        | 404<br>441                        | 25<br>31                 | 429<br>472           | 6<br>13                 | 56.5<br>35.0             | 53<br>149                | 309<br>370             | 5<br>3                | N.A<br>N.A        | 0          |
| $\bigcirc$ | 1300<br>1400   | 16<br>23         | 13<br>20        | 0                                | 0                                 | 3<br>3                        | 391<br>614                        | 23<br>20                 | 414<br>634           | 9<br>18                 | 25.0<br>8.7              | 250<br>438               | 678<br>1116            | 8<br>4                | N.A<br>N.A        | $\bigcirc$ |
| ) (        | 1500<br>1600   | 14<br>1          | 12<br>1         | 0<br>0                           | 0<br>0                            | 2<br>0                        | 622<br>694                        | 24<br>1                  | 646<br>695           | 7<br>0                  | 35.7<br>0.0              | 73<br>15                 | 220<br>15              | 3<br>0                | N.A<br>N.A        |            |
| $\bigcirc$ | TOTL           | 193              | 178             | 0                                | 6                                 | 15                            | 514                               | 23                       | 539                  | 113                     | 33.7                     | 145                      | 1116                   | 8                     | N.A               | $\bigcirc$ |
| 0          |                |                  |                 |                                  |                                   |                               |                                   |                          |                      |                         |                          |                          |                        |                       |                   | 0          |

### Figure 5-3 System Status Report

 FIELD HEADINGS:
 Headings for the System Status Report are defined as follows:

 Time (HHMM)/Date (MMDD)
 The beginning of the interval during which the statistics were obtained. Either the time or the date will be shown in this field, depending upon the length of the interval.

 Offered
 (Calls Offered) Number of calls originally offered to this group. This does not include calls overflowed to this group.

#### **PERCEPTION 4000**

Primary (Originally Offered Calls) Number of ACD calls originally offered to the group that were answered. This does not include calls overflowed to this group. Overflow (Overflowed Calls) Number of calls offered to this group which were overflowed to another group. Diverted (Diverted Calls) Number of calls offered to this group which were diverted to another group. (Abandoned or Lost Calls) Number of calls that were offered to the group Lost but were abandoned by the callers. — Average Length — This section includes primary and overflowed calls. Talk Time (sec.) (Average Talk Time) The average time, in seconds, an agent spent connected to each ACD call during the report period. This will include hold time. After Call (sec.) (Average After Call Work Time) The average time that an agent spends in After Call Work mode. **HndIng Time (sec** (Average Handling Time) The average handling time of all ACD calls processed during this report period. Talk Time plus After Call Work Time equals Handling Time. Delayed Call Information — This includes primary and overflowed calls. Calls Delayed The number of calls that waited longer than the quality time to be answered. Includes answered calls only. Serv. Level (%) (Service Level Percentage) The percentage of calls handled within a specified quality time. Service level is calculated by the following: (Average Wait Time) The amount of time an ACD call waited before Avg Delay (sec.) being answered. This is also the average speed of answer. (Maximum Wait Time) The maximum amount of time any one call waited Max Delay (sec.) during the report period. (Includes answered and lost calls.) Max in Queue (Maximum Calls in Queue) Maximum number of calls simultaneously waiting in the queue to be answered. This includes both original calls and overflowed calls sent to the group.

- Agt Req (Agents Required) The number of agents required to handle the current traffic load based on the defined quality time. This information is applicable for the period and shift reports only. Other report period selections will display N.A. (Not Applicable) in this column.
  - **TOTL** Totals appear at the bottom of the System Status Report. In most cases, the total is the sum of all entries in the column, with the following exceptions:
    - Columns that report a Max amount will have the maximum recorded entry for the report period and not a total.
    - Columns that report an average or a percent are recalculated using the actual amounts from the current period. Therefore, the total amount will not be an average of averages.

# AGENT PERFORMANCE REPORT (AGPR)

The Agent Performance Report provides call processing and After Call activity information for each agent within your group. This report can be used for evaluating the performance of each agent.

|   | 05:0       | 00 11/22/  | 94    | Agent Pe | erforman    | ce Report | —Daily       |                | Page           | : 1          |       |         | }                            | }         |   |
|---|------------|------------|-------|----------|-------------|-----------|--------------|----------------|----------------|--------------|-------|---------|------------------------------|-----------|---|
| 0 | 15:5       | 59 11/22/  | 94    |          |             |           |              |                |                |              |       |         |                              |           | O |
| 0 |            |            |       |          | ACD Gr      | oup: 1    | Customer S   | ervice         |                |              | РВХ   | Work    | $\int$                       | (         | 0 |
|   |            |            |       |          |             | ACD Gro   | up Related V | /ork           |                |              | Origi | nated   |                              |           |   |
|   | Anont      | Anont      | Login | Calls    | Avg<br>Talk | Avg       | Avg          | Avail          | Aux.           | Agnt<br>Brod |       | Ava Dur |                              |           |   |
| 0 | <u>No.</u> | Name<br>Ed | (Hrs) | Handled  | (Sec.)      | (Sec.)    | (Sec.)       | ( <u>Hr</u> .) | ( <u>Hr.</u> ) | (%)          | Calls | (Sec.)  |                              | )         | 0 |
| 0 | 4104       | June       | 7.1   | 19       | 254         | 36        | 308          | 0.7            | 0.8            | 38.96        | 6     | 509     | 1                            | /         | 0 |
| - | 4106       | Tom        | 8.2   | 39       | 309         | 40        | 349          | 3.1            | 0.3            | 88.48        | 13    | 94      |                              |           | - |
| 0 | 4108       | Keith      | 7.8   | 33       | 300         | 31        | 331          | 1.3            | 0.0            | 55.96        | 1     | 15      |                              |           | 0 |
| - | 4114       | Sally      | 7.9   | 42       | 411         | 5         | 416          | 1.5            | 0.0            | 80.65        | 0     | 0       |                              |           | - |
| 0 |            | Totals:    | 38.7  | 150      | 309         | 31        | 340          | 8.0            | 2.3            | 62.45        | 23    | 491     | $\left\langle \right\rangle$ | $\rangle$ | 0 |
| 0 |            | Grand:     | 38.7  | 150      | 309         | 31        | 340          | 8.0            | 2.3            | 62.45        | 23    | 491     | $\left\langle \right\rangle$ | }         | 0 |
| 0 |            |            |       |          |             |           |              |                |                |              |       |         |                              |           | 0 |

Figure 5-4 Agent Performance Report **FIELD HEADINGS:** Headings for the Agent Performance Report are defined as follows:

- Agent Name A maximum of eight alphanumeric characters are assigned to identify the agent. Generally, this is the agent's first or last name, plus an initial.
- **Login Time (Hrs)** The total time an agent was logged in, in hours, during the report period. To ensure accuracy of the total login time, and dependent productivity calculations, the agent must be in the login mode during ACD activities and in the logout mode during periods of inactivity (i.e., breaks, lunch).

#### — ACD Group Related Work —

- **Calls Handled** The number of ACD calls answered by the agent during the report interval, no matter how the call got to the agent.
- Avg Talk (Sec.) (Average Talk Time) The average time, in seconds, that the agent was involved in talking to an ACD caller during the report period. The value is updated at the completion of each incoming ACD call.
- Avg Work (Sec.) (Average Work Time) Average time, in seconds, that the agent was in After Call Work mode, processing paperwork related to the preceding ACD call.
- Avg. Hnding (Sec.) (Average Handling Time) Average time, in seconds, that the agent spent handling ACD calls. Handling time is defined as Talk time plus After Call Work time.
  - Avail Time (Hr.) (Available Time) The total time, in hours, that the agent has been available to accept ACD calls during the current report interval. The value is updated when the agent changes status to receive a call or manually exits the available mode.
  - Aux. Work (Hr.) (Auxiliary Work Time) The total time, in hours, that the agent spent performing non-ACD related auxiliary work (PBX work). The value is updated at the completion of each originated PBX call.
  - **Agnt Prod (%)** (Productivity Percentage) The agent productivity which is predefined as the percentage of total time that the agent was performing ACD related activities while logged in. The value is calculated by the following equation:

| TOTAL TALK<br>TIME + | TOTAL AFTER<br>CALL WORK TIME | TOTAL<br>+ AVAILABLE TIME | X 100 |
|----------------------|-------------------------------|---------------------------|-------|
|                      | TOTAL LOGIN TIME              |                           | X 100 |

#### ACD REPORT MENU

| _ | PBX Work   | — |
|---|------------|---|
| — | Originated | _ |

- **Calls** (Originated PBX Calls Handled) The number of originated internal and external PBX calls handled by the agent during the report interval.
- Avg Dur (Sec.) (Average Duration) The average time, in seconds, that the agent was connected to an originated PBX call during the report period. The value is updated at the completion of each originated PBX call.
  - **Totals** Totals appear at the bottom of each Agent Performance Report. In most cases, the total is the sum of all entries in the column, with the following exceptions:
    - Columns that report a Max amount will have the maximum recorded entry for the report period and not a total.
    - Columns that report an average or a percent are recalculated using the actual amounts from the current period. Therefore, the total amount will not be an average of averages.
  - **Grand** (Grand Totals) The total of the sub-totals when reporting on multiple agents or groups.

# ACD SUPERVISOR'S GROUP REPORT (SUGR)

Summaries of call processing and After Call activities of ACD groups are provided in the Supervisor's Group Report. Essentially, it is the same as the Agent Performance Report except that it details the activities of an ACD group instead of individual agents. Report selection is made by ACD group.

|              | 05:00   | 11/22/ | 94 AC   | D Supervi | isors Group | Report—Da   | ily    | Pa     | ge 1   |        |              |          | } {                       |    |
|--------------|---------|--------|---------|-----------|-------------|-------------|--------|--------|--------|--------|--------------|----------|---------------------------|----|
| 0            | 15.55   | 11/22/ | 54      |           | ACD Group:  | 1           |        |        |        |        |              |          |                           | 0  |
| 0            |         |        |         |           |             |             |        |        |        |        |              |          |                           | 0  |
| ~            |         |        |         |           |             |             |        |        |        |        | - PBX Work - | [        | 1                         |    |
| $\circ$      |         |        |         |           | - ACD Grou  | p Related W | ork    |        |        | · Orig | inated       |          |                           |    |
|              |         | Login  |         | Avg       | Avg         | Avg         | Avail  | Aux.   |        |        |              | Total    |                           |    |
| $\cap$       | Time    | Time   | Calls   | Talk      | Work        | Hnding      | Time   | Work   | Agnt   |        | Avg Dur      | Agents 🔪 |                           |    |
| <b>`</b>     | ННММ    | (Hrs)  | Handled | (Sec.)    | (Sec.)      | (Sec.)      | (Hrs.) | (Hrs.) | Prod   | Calls  | (Sec.)       | Manned   |                           |    |
| $\sim$       | 500     | 1.0    | 0       | 0         | 0           | 0           | 0.0    | 0.0    | 0.00   | 0      | 0.0          | 1 /      | ' /                       |    |
| $\mathbf{O}$ | 600     | 2.3    | 6       | 298       | 44          | 342         | 1.2    | 0.0    | 84.51  | 1      | 123.0        | 4        |                           | 10 |
|              | 700     | 3.0    | 21      | 242       | 40          | 282         | 1.2    | 0.0    | 96.86  | 1      | 62.0         | 3        |                           |    |
| Ο            | 800     | 4.7    | 15      | 373       | 27          | 400         | 0.8    | 1.4    | 89.51  | 7      | 736.0        | 5        |                           | 10 |
|              | 900     | 5.0    | 20      | 329       | 31          | 360         | 1.2    | 0.6    | 70.69  | 3      | 682.0        | 5        |                           |    |
| $\cap$       | 1000    | 5.0    | 19      | 354       | 33          | 387         | 0.9    | 0.0    | 61.50  | 1      | 169.0        | 5        | 1)                        |    |
| $\cup$       | 1100    | 5.0    | 17      | 311       | 23          | 334         | 0.9    | 0.0    | 49.61  | 2      | 74.0         | 5 /      | '/                        |    |
| ~            | 1200    | 5.0    | 21      | 328       | 24          | 352         | 0.3    | 0.0    | 49.61  | 1      | 76.0         | 5        | $\langle \langle \rangle$ |    |
| $\circ$      | 1300    | 4.7    | 13      | 195       | 34          | 229         | 1.2    | 0.2    | 47.72  | 7      | 79.0         | 5        | 11                        |    |
|              | 1400    | 2.4    | 8       | 564       | 4           | 568         | 0.0    | 0.0    | 55.96  | 0      | 0.0          | 3        | 11                        |    |
| $\circ$      | 1500    | 2.0    | 10      | 370       | 10          | 380         | 0.1    | 0.0    | 54.43  | 0      | 0.0          | 2        | $\langle \rangle$         |    |
| -            | Totals: | 40.0   | 150     | 326       | 27          | 363         | 7.8    | 2.2    | 65.74% | 23     | 200.1        | 43       | ))                        | Ĭ  |

### Figure 5-5 ACD Supervisor's Group Report

| Headings for the Supervisor's Group Report are defined as follows:                                                                                                    |
|----------------------------------------------------------------------------------------------------|
| The beginning of the interval during which the statistics were obtained.<br>Either the time or the date will be shown in this field, depending upon the<br>length of the interval.                                     |
| The total time agents were logged in during the report period.                                                                                                    |
| — ACD Group Related Work —                                                                                                    |
| The number of ACD calls answered by an agent during the report interval.                                                                                                    |
| (Average Talk Time) Average time, in seconds, that agents were talking<br>to ACD callers during the report interval. Average Talk time does not<br>include: delays or other connect time before reaching an ACD group. |
|                                                                                                    |

| Avg Work Sec.    | (Average Work Time) Average time, in seconds, that agents were in After Call Work, processing paperwork related to the preceding ACD call.                                                                                                    |  |  |  |  |  |  |  |  |  |  |
|------------------|----------------------------------------------------------------------------------------------------|--|--|--|--|--|--|--|--|--|--|
| Avg. Hnding Sec. | (Average Handling Time) Average time, in seconds, that agents spent<br>handling ACD calls. Handling time is defined as the Talk time plus After<br>Call Work time.                                                                                                    |  |  |  |  |  |  |  |  |  |  |
| Avail Time Hrs   | (Total Available Time) The total time, in hours, that agents have been<br>available to accept incoming ACD calls during the current report interval.<br>The value is updated when an agent changes status to receive a call,<br>make a call, or manually exits the available mode. |  |  |  |  |  |  |  |  |  |  |
| Aux. Work Hr.    | (Auxiliary Work Time) The total time, in hours, that agents spent performing non-ACD related auxiliary work (PBX work).                                                                                                    |  |  |  |  |  |  |  |  |  |  |
| Agnt Prod (%)    | (Productivity Percentage) The agent productivity which is predefined<br>the percentage of total time that the ACD group was logged in<br>performing ACD related activities. The value is calculated by the follow<br>equation:                                                     |  |  |  |  |  |  |  |  |  |  |
|                  | TOTAL TALK TOTAL AFTER TOTAL<br>TIME + CALL WORK TIME + AVAILABLE TIME                                                                                                    |  |  |  |  |  |  |  |  |  |  |
|                  | TOTAL LOGIN TIME                                                                                                    |  |  |  |  |  |  |  |  |  |  |
|                  | <ul> <li>PBX Work —</li> <li>Originated —</li> </ul>                                                                                                    |  |  |  |  |  |  |  |  |  |  |
| Calls            | (Originated PBX Calls Handled) The number of originated internal and external PBX calls handled by the group during the report interval.                                                                                                    |  |  |  |  |  |  |  |  |  |  |
| Avg Dur Sec      | (Average Duration) The average time, in seconds, that agents were connected to originated internal or external PBX calls during the report period.                                                                                                    |  |  |  |  |  |  |  |  |  |  |

**Total Agents Manned** (Manned Positions) The number of agents that were logged in during the report period.

Totals appear at the bottom of each Supervisor's Group Report. In most cases, the total is the sum of all entries in the column, with the following exceptions:

- Columns that report a Max amount will have the maximum recorded entry for the report period and not a total.
- Columns that report an average or a percent are recalculated using the actual amounts from the current period. Therefore, the total amount will not be an average of averages.

# ACD GROUP OVERFLOW REPORT (GOFR)

The ACD Group Overflow Report provides a means to determine understaffing and overstaffing conditions. The report is a summary of calls to the group and displays primary and secondary traffic for comparison purposes. Report selection is by group. Group overflow information is available for periodic, shift, daily, weekly, monthly, and yearly intervals.

| 0 | 05:00<br>15:59 | 11/22/94<br>11/22/94 | ļ            | ACD Group<br>ACD Group | Overflow R              | eport – Da    | ily   |             | Page 1 | 0       |
|---|----------------|----------------------|--------------|------------------------|-------------------------|---------------|-------|-------------|--------|---------|
| 0 |                |                      |              |                        |                         |               |       |             |        | 0       |
| 0 |                |                      | Time<br>HHMM | Calls<br>Offered       | Primary<br>Handled      | Calls<br>Dvtd | Calls | 1st<br>Ovfl |        | 0       |
| 0 |                |                      |              |                        | (%)                     | (%)           | (%)   | (%)         |        | $\circ$ |
| 0 |                |                      | 500          | 0                      | 100.00                  | 0.00          | 0.00  | 0.00        |        | 0       |
| 0 |                |                      | 700          | 21                     | 100.00                  | 0.00          | 0.00  | 0.00        |        | 0       |
| 0 |                |                      | 900<br>1000  | 20                     | 88.24<br>95.00<br>95.00 | 0.00          | 5.00  | 0.00        |        | 0       |
| 0 |                |                      | 1100<br>1200 | 17<br>24               | 100.00                  | 0.00          | 0.00  | 0.00        |        | 0       |
| 0 |                |                      | 1300<br>1400 | 12<br>18               | 100.00                  | 0.00          | 0.00  | 0.00        |        | 0       |
| 0 |                |                      | 1500         | 13                     | 76.92                   | 0.00          | 23.08 | 0.00        |        | 0       |
| 0 |                |                      | Totl         | 168                    | 88.71                   | 0.00          | 11.29 | 0.00        |        | 0       |

### Figure 5-6 ACD Group Overflow Report

| FIELD HEADINGS:         | Headings for the ACD Group Overflow Report are defined as follows:                                                                                                    |
|-------------------------|----------------------------------------------------------------------------------------------------|
| Time (HHMM)/Date (MMDD) | The beginning of the interval during which the statistics were obtained.<br>Either the time or the date will be shown in this field, depending upon the length of the interval. |
| Calls Offered           | The number of ACD calls originally offered to this group, not calls overflowed to this group from another group.                                                                |

- **Primary Handled (%)** (Percentage of Calls Handled) The percent of calls offered to the group that have been answered. These calls may have been answered in another group due to overflow.
  - **Calls Lost (%)** (Percentage of Lost Calls) The percent of calls that were offered to the group but were abandoned by the caller.
    - **1st Ovfl (%)** (Percentage of Overflowed Calls) The percent of calls which were overflowed from this group to the first overflow group and subsequently answered. Overflow groups are those groups other than the group being reported on.
      - **Totl** Totals appear at the bottom of each ACD Group Overflow Report. Usually, the total is the sum of all entries in the column, except in the following cases:
        - Columns that report a Max amount will have the maximum recorded entry for the report period and not a total.
        - Columns that report an average or a percent are recalculated using the actual amounts from the current period. Therefore, the total amount will not be an average of averages.

# **DNIS TRAFFIC REPORT (DNIR)**

#### ■ FUTURE FEATURE

#### REPORT CONTENT MAY CHANGE DURING DEVELOPMENT

The DNIS Traffic Report summarizes information which may be used to determine the call handling characteristics for a specific DNIS number during the current report interval. Data is accumulated on all calls made to the DNIS number.

| 0 | 00:00<br>23:59               | 11/22/<br>11/22/    | 94<br>94            |                                  | DNIS T<br>DNIS N | <b>'raffi</b><br>lo: 1 | <b>c Rep</b><br>2345         | ort – D<br>DNIS                   | <b>aily</b><br>Name             |                         |                                 |                                    | Page 1                           |                       |                          | 0      |
|---|------------------------------|---------------------|---------------------|----------------------------------|------------------|------------------------|------------------------------|-----------------------------------|---------------------------------|-------------------------|---------------------------------|------------------------------------|----------------------------------|-----------------------|--------------------------|--------|
| 0 | Time<br>HHMM                 | Offered             | Numb<br><br>Primary | er of Cal<br>Handled<br>Overflow | ls<br>Diverted   | Lost                   | Av<br>Talk<br>Time<br>(sec.) | g Leng<br>After<br>Call<br>(sec.) | yth<br>HndIng<br>Time<br>(sec.) | Del<br>Calls<br>Delayed | ayed (<br>Serv.<br>Level<br>(%) | Call Inf<br>Avg<br>Delay<br>(sec.) | ormati<br>Max<br>Delay<br>(sec.) | on<br>Max In<br>Queue | Agents<br>Requrd         | 0<br>0 |
| 0 | 600<br>700<br>800<br>900     | 9<br>10<br>27<br>24 | 8<br>10<br>25<br>24 | 0<br>0<br>0<br>0                 | 1<br>0<br>0<br>0 | 1<br>0<br>2<br>0       | 314<br>378<br>703<br>641     | 30<br>26<br>17<br>32              | 344<br>404<br>720<br>673        | 7<br>7<br>15<br>16      | 11.1<br>30.0<br>37.0<br>33.3    | 190<br>133<br>100<br>78            | 323<br>289<br>369<br>473         | 3<br>3<br>4<br>4      | N.A<br>N.A<br>N.A<br>N.A | 0      |
| 0 | 1000<br>1100<br>1200<br>1300 | 26<br>23<br>20      | 26<br>19<br>20      | 0<br>0<br>0                      | 3<br>1<br>1      | 0<br>4<br>0<br>3       | 396<br>404<br>441<br>391     | 21<br>25<br>31<br>23              | 417<br>429<br>472<br>414        | 15<br>6<br>13           | 42.3<br>56.5<br>35.0<br>25.0    | 64<br>53<br>149<br>250             | 261<br>309<br>370<br>678         | 3<br>5<br>3<br>8      | N.A<br>N.A<br>N.A        | 0      |
| 0 | 1400<br>1500<br>1600         | 23<br>14<br>1       | 20<br>12<br>1       | 0<br>0<br>0                      | 0<br>0<br>0      | 3<br>2<br>0            | 614<br>622<br>694            | 20<br>20<br>24<br>1               | 634<br>646<br>695               | 18<br>7<br>0            | 8.7<br>35.7<br>0.0              | 438<br>73<br>15                    | 1116<br>220<br>15                | 4<br>3<br>0           | N.A<br>N.A<br>N.A        | 0      |
| 0 | TOTL                         | 193                 | 178                 | 0                                | 6                | 15                     | 514                          | 23                                | 539                             | 113                     | 33.7                            | 145                                | 1116                             | 8                     | N.A                      | 0      |

### Figure 5-7 DNIS Traffic Report

| FIELD HEADINGS:         | Headings for the DNIS Traffic Report are defined as follows:                                                                                                    |
|-------------------------|----------------------------------------------------------------------------------------------------|
| Time (HHMM)/Date (MMDD) | The beginning of the interval during which the statistics were obtained.<br>Either the time or the date will be shown in this field, depending upon the<br>length of the interval. |
| DNIS No. and Name       | (Dialed Number Identification Service Number) Each DNIS number is reported on a separate report page.                                                                              |

#### Number of Calls Handled —

- **Offered** (Calls Offered) Number of DNIS calls originally offered to this group. This does not include calls overflowed to this group.
- **Primary** (Originally Offered Calls) Number of DNIS calls originally offered to the group that were answered. This does not include calls overflowed to this group.
- **Overflow** (Overflowed Calls) Number of DNIS calls offered to this group which were overflowed to another group.
- **Diverted** (Diverted Calls) Number of DNIS calls offered to this group which were diverted to another non-ACD destination.

For the PERCEPTION 4000 system, the following are recorded as Diverted calls: Calls which waited in the group's queue until the overflow timer expired and were routed to an overflow UCD group, or calls which were ringing and picked up by any ACD Supervisor (before they overflowed).

Lost (Abandoned or Lost Calls) Number DNIS of calls that were offered to the group but were abandoned by the callers.

#### — Average Length —

This section includes primary and overflowed calls.

- **Talk Time (sec.)** (Average Talk Time) The average time, in seconds, an agent spent connected to each DNIS call during the report period.. This will include hold time.
- After Call (sec.) (Average After Call Work Time) The average time that an agent spends in After Call Work mode.
- **Hnding Time (sec.)** (Average Handling Time) The average handling time of all DNIS calls processed during this report period. Talk Time plus After Call Work Time equals Handling Time.

#### Delayed Call Information —

This includes primary and overflowed calls.

**Calls Delayed** (Number of Calls Waiting Beyond Quality Time) The number of DNIS calls that waited longer than the quality time to be answered. Includes answered calls only.

# Serv. Level (%) (Service Level Percentage) The percentage of DNIS calls handled within a specified quality time. Service level is calculated by the following: CALLS OFFD - [CALLS DELY (>QUALITY TIME) + CALLS LOST]

### SERVICE LEVEL =

#### CALLS OFFD

- X 100

- Avg Delay (sec.) (Average Wait Time) The amount of time a DNIS call waited before being answered. This is also the average speed of answer.
- **Max Delay (sec.)** (Maximum Wait Time) The maximum amount of time any one DNIS call waited during the report period. (Includes answered and lost calls.)
  - **Max in Queue** (Maximum Calls in Queue) Maximum number of DNIS calls simultaneously waiting in the queue to be answered. This includes both original calls and overflowed calls sent to the group.
    - Agt Req (Agents Required) The number of agents required to handle the current traffic load based on the defined quality time. This information is applicable for the period and shift reports only. Other report period selections will display N.A. (Not Applicable) in this column.
      - **TOTL** Totals appear at the bottom of the System Status Report. In most cases, the total is the sum of all entries in the column, with the following exceptions:
        - Columns that report a Max amount will have the maximum recorded entry for the report period and not a total.
        - Columns that report an average or a percent are recalculated using the actual amounts from the current period. Therefore, the total amount will not be an average of averages.

#### ACD SPECTRUM MENU

# ACD SPECTRUM MENU (SPECM)

The ACD Spectrum Menu offers access to the spectrum reports which can be used for evaluating the ACD call handling characteristics of each group.

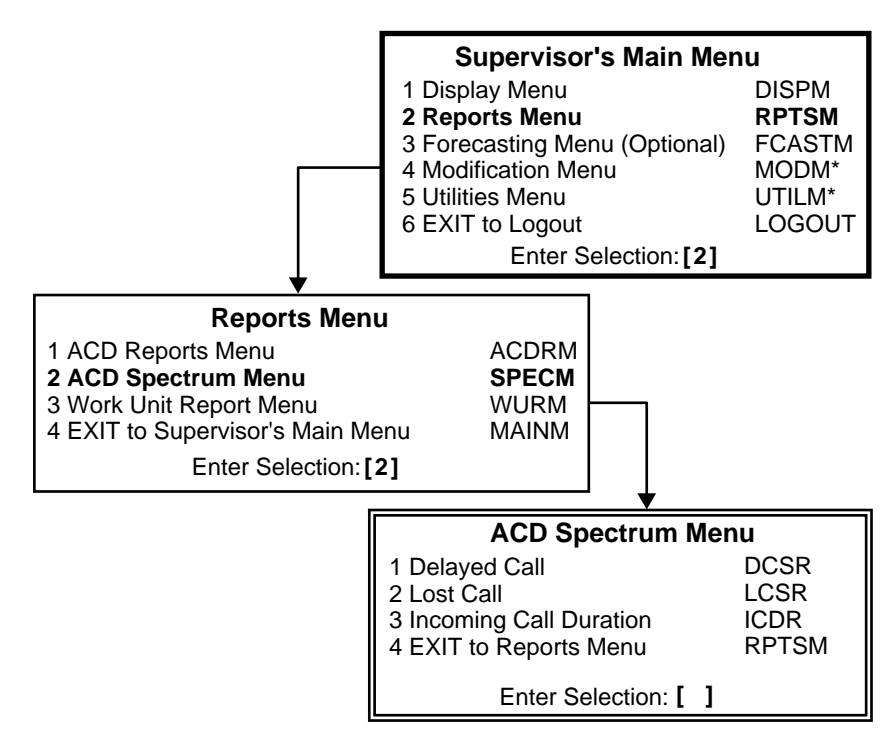

\*Item is discussed in the "ACD and ACD/MIS Administrator's Guide."

#### Figure 6-1 ACD Spectrum Menu

# DELAYED CALL SPECTRUM REPORT (DCSR)

This report provides a summary of the calls that were delayed and shows how long callers had to wait for an answer from each ACD group. The group being reported on may or may not have answered the call, but the call was answered by some agent group. This report shows how long customers are willing to wait for an answer. The number of trunks or agents may be increased to reduce the number of delayed calls or the delay time that callers have to wait.

### **PERCEPTION 4000**

Comparing this report with the Agent Statistics and System Status Reports will show if too many agents are going on breaks simultaneously, or if After Call Work is requiring too much time, or if any other conditions are causing unreasonable delays.

The Delayed Call Spectrum is available for periodic, shift, daily, weekly, monthly, and yearly intervals. The spectrum consists of 13 time ranges in which counters accumulate the number of calls which were answered within the specified time range.

| 0          | 05:00<br>15:59          | ) 11/:<br>) 11/: | 22/94<br>22/94 |                |                  | De<br>AC        | layed<br>D Gro    | Cal<br>oup: | 1 <b>Sp</b> e | ectru<br>Cus | <b>ım –</b><br>tome | <b>Dai</b><br>er Se | <b>ly</b><br>ervic | 9            |             |             |             | Pa           | ge 1        |                | 0          |
|------------|-------------------------|------------------|----------------|----------------|------------------|-----------------|-------------------|-------------|---------------|--------------|---------------------|---------------------|--------------------|--------------|-------------|-------------|-------------|--------------|-------------|----------------|------------|
| 0          | Time<br>HHMM            | No<br>Calls      | No<br>Calls    | No<br>Calls    | %                | Avg             | Max               |             |               | Pe           | ercer               | nt Ca               | lls H              | andl         | ed V        | Vithir      | ı x s       | ec.          |             |                | $\circ$    |
| Ο          |                         | Offrd            | Hndld          | Dlyd           | Dlyd             | Dly             | Dly               | 2           | 4             | 6            | 8                   | 13                  | 18                 | 23           | 28          | 33          | 43          | 53<br>       | 63<br>      | 63+<br>        | $\bigcirc$ |
| 0          | 5:00<br>6:00<br>7:00    | 0<br>6<br>21     | 0<br>6<br>21   | 0<br>6<br>21   | 0<br>100<br>100  | 0<br>8<br>76    | 0<br>12<br>376    | 0<br>0<br>0 | 0<br>0<br>5   | 0<br>0<br>10 | 0<br>50<br>10       | 0<br>50<br>0        | 0<br>0<br>10       | 0<br>0<br>14 | 0<br>0<br>5 | 0<br>0<br>0 | 0<br>0<br>5 | 0<br>0<br>10 | 0<br>0<br>0 | 0<br>0<br>31   | 0          |
| 0          | 8:00<br>9:00            | 17<br>20         | 15<br>19       | 15<br>19       | 100<br>100       | 104<br>58       | 330<br>326        | 0<br>0      | 0<br>0        | 7<br>0       | 7<br>26             | 0<br>16             | 0<br>11            | 7<br>5       | 0<br>5      | 0<br>0      | 7<br>16     | 7<br>5       | 13<br>0     | 52<br>16       | $\circ$    |
| 0          | 10:00<br>11:00<br>12:00 | 20<br>17<br>24   | 19<br>17<br>21 | 18<br>17<br>21 | 95<br>100<br>100 | 67<br>81<br>140 | 339<br>371<br>529 | 5<br>0<br>0 | 11<br>6<br>5  | 5<br>12<br>5 | 5<br>0<br>10        | 16<br>6<br>0        | 11<br>12<br>5      | 0<br>12<br>5 | 0<br>6<br>0 | 5<br>0<br>5 | 5<br>6<br>0 | 0<br>0<br>10 | 5<br>0<br>0 | 32<br>40<br>55 | 0          |
| $\bigcirc$ | 13:00<br>14:00          | 12<br>18         | 12<br>8        | 12<br>8        | 100<br>100       | 37<br>410       | 133<br>1284       | 0<br>0      | 8<br>0        | 0<br>0       | 0<br>0              | 17<br>0             | 8<br>13            | 25<br>0      | 0<br>0      | 0<br>0      | 0<br>13     | 8<br>0       | 25<br>0     | 9<br>74        | $\circ$    |
| $\bigcirc$ | 15:00                   | 13               | 10             | 10             | 100              | 1340            | 2132              | 0           | 0             | 0            | 0                   | 0                   | 0                  | 0            | 10          | 0           | 0           | 0            | 0           | 90             | $\cap$     |
|            | Total                   | 168              | 148            | 147            | 99               | 211             | 2132              | 1           | 4             | 5            | 9                   | 8                   | 7                  | 7            | 3           | 1           | 5           | 5            | 4           | 41             |            |
| 0          |                         |                  |                |                |                  |                 |                   |             |               |              |                     |                     |                    |              |             |             |             |              |             |                | $\circ$    |

### Figure 6-2 Delayed Call Spectrum Report

**FIELD HEADINGS:** Headings for the Delayed Call Spectrum Report are defined below:

Time (HHMM)/Date (MMDD)

The beginning of the interval during which the statistics were obtained. Either the time or the date will be shown in this field, depending upon the length of the interval.

- No Calls Offrd (Number of Offered Calls) The number of ACD calls originally offered to this group, but not calls overflowed to this group.
   No Calls Hndid (Number of Handled Calls) The number of ACD calls which were originally offered to the group that were answered during the report interval.
   No Calls Divd (Number of Delayed Calls) The total number of calls that were not answered immediately by an agent upon ring-in. All delayed calls, regardless of the group's quality time, are included in this report.
   % Divd (Percentage of Delayed Calls) The percent of ACD calls that were not answered immediately.
  - Avg Dly (Average Delay Time) The average delay time (in seconds) that an ACD caller had to wait before being answered. This is also the average speed of answer.
  - **Max Dly** (Maximum Delay Time) The maximum amount of time (in seconds) any one ACD call waited during the report period.

#### — Percent Calls Handled Within x sec. —

ACD delayed calls are distributed across predetermined time slots which are incremented according to how long the calls waited for an answer. The number of calls within each time slot shows the efficiency of call handling by the group.

The duration of delays, measured in seconds, indicates how effective delay announcements were in preventing caller termination.

- **Total** Totals appear at the bottom of the Delayed Call Spectrum Report. Usually, the total is the sum of all entries in the column, except in the following cases:
  - Columns that report a MAX amount will have the maximum recorded entry for the report period and not a total.
  - Columns that report an average or a percent are recalculated using the actual amounts from the current period. Therefore, the total amount will not be an average of averages.

# LOST CALL SPECTRUM REPORT (LCSR)

The Lost Call Spectrum Report displays information about ACD callers who hung up or were terminated by the network before being answered.

The report is available for periodic, shift, daily, weekly, monthly, and yearly intervals. The spectrum consists of 13 time ranges in which counters accumulate the number of calls which hung up or were terminated within the specified time range.

The Lost Call Report is useful for determining how long to wait before playing delay announcements, or when it may be necessary to establish Call Overflow Routing based on the amount of time calls waited in queue.

| 0          | 05:00<br>15:59               | 11/22/<br>11/22/   | ′94<br>′94       |                   |                | <b>Lost Call Spectrum – Daily</b><br>ACD Group: 1 Customer Service |             |             |             |             |             |                   |             |             | Page 1      |             |             |             |                   | 0          |
|------------|------------------------------|--------------------|------------------|-------------------|----------------|--------------------------------------------------------------------|-------------|-------------|-------------|-------------|-------------|-------------------|-------------|-------------|-------------|-------------|-------------|-------------|-------------------|------------|
| 0          | Time<br>HHMM                 | No<br>Calls        | No<br>Calls      | %                 | Avg<br>Lost    | Max<br>Lost                                                        |             |             | • Pe        | rcen        | t Ca        | lls Lo            | ost W       | /ithii      | n x S       | econ        | ds          |             |                   | $\bigcirc$ |
| $\bigcirc$ |                              | Offra              | Lost             | Lost              | DIy<br>        |                                                                    |             | 4<br>       | 6           | 8<br>       | 13          | 18                |             |             |             | 43          |             |             | 63+<br>           | $\bigcirc$ |
| 0          | 5:00<br>6:00<br>7:00<br>8:00 | 0<br>6<br>21<br>17 | 0<br>0<br>0<br>2 | 0<br>0<br>0<br>12 | 0<br>0<br>0    | 0<br>0<br>0<br>121                                                 | 0<br>0<br>0 | 0<br>0<br>0 | 0<br>0<br>0 | 0<br>0<br>0 | 0<br>0<br>0 | 0<br>0<br>0<br>50 | 0<br>0<br>0 | 0<br>0<br>0 | 0<br>0<br>0 | 0<br>0<br>0 | 0<br>0<br>0 | 0<br>0<br>0 | 0<br>0<br>0<br>50 | 0          |
| Ο          | 9:00                         | 20                 | 1                | 5                 | 32             | 32                                                                 | 0           | 0           | 0           | 0           | 0           | 0                 | 0           | 0           | 100         | 0           | 0           | 0           | 0                 | Ο          |
| 0          | 10:00<br>11:00<br>12:00      | 20<br>17<br>24     | 1<br>0<br>3      | 5<br>0<br>13      | 98<br>0<br>280 | 98<br>0<br>445                                                     | 0<br>0<br>0 | 0<br>0<br>0 | 0<br>0<br>0 | 0<br>0<br>0 | 0<br>0<br>0 | 0<br>0<br>0       | 0<br>0<br>0 | 0<br>0<br>0 | 0<br>0<br>0 | 0<br>0<br>0 | 0<br>0<br>0 | 0<br>0<br>0 | 100<br>0<br>100   | 0          |
| $\bigcirc$ | 13:00<br>14:00               | 12<br>18           | 0<br>10          | 0<br>56           | 0<br>333       | 0<br>609                                                           | 0<br>0      | 0<br>0      | 0<br>0      | 0<br>0      | 0<br>0      | 0<br>0            | 0<br>0      | 0<br>10     | 0<br>0      | 0<br>0      | 0<br>0      | 0<br>0      | 0<br>90           | $\bigcirc$ |
| 0          | 15:00<br>                    | 13<br>             | 3<br><br>20      | 23                | 386<br>        | 852<br>                                                            | 0           | 0           | 0           | 0           | 0           | 0                 | 0           | 0<br><br>5  | 0<br><br>5  | 0           | 0           | 0           | 100<br><br>85     | 0          |
| 0          | 1011                         | 100                | 20               | 12                | 109            | 002                                                                | 0           | 0           | Ū           | 0           | U           | 5                 | Ū           | 5           | 5           | U           | 0           | 0           | 55                | 0          |

### Figure 6-3 Lost Call Spectrum Report

FIELD HEADINGS: Headings for the Delayed Call Spectrum Report are defined below: Time (HHMM)/Date (MMDD) The beginning of the interval during which the statistics were obtained. Either the time or the date will be shown in this field, depending upon the length of the interval. No. Calls Offrd (Number of Offered Calls) The number of ACD calls originally offered to this group during the report interval. This includes ACD calls which were answered, delayed, or lost. It does not include calls overflowed to this group from another group. No. Calls Lost (Number of Lost Calls) The number of ACD calls which were originally offered to the group that were not answered during the report period. % Lost (Percentage of Lost Calls) The percentage of calls offered to the group that were abandoned by the caller before they were answered. This value should help ACD supervisors to quickly identify Call Traffic Delay problems. Avg Lost Dly (Average Delay Time of Lost Calls) The average delay time (in seconds) that lost calls waited before terminating. This value does not include calls which overflowed from another group to this group. Lost calls are counted against the group to which they were originally offered. Max Lost Dly (Maximum Delay Time of Lost Calls) The maximum amount of time (in seconds) any one ACD call waited in the group queue and terminated before being answered. Percent Calls Lost Within x Seconds This spectrum distributes ACD calls across predetermined time slots which are incremented according to how long the calls waited before terminating. The number of calls within each time slot shows the efficiency of the group's handling of calls. The duration of wait before termination indicates how effective delay announcements are in preventing caller termination. Calls counted in the one to five second slots should be observed to determine if faulty trunks may be contributing to a lost call problem.

- **Totl** Totals appear at the bottom of the Lost Call Spectrum Report. Usually, the total is the sum of all entries in the column, except in the following cases:
  - Columns that report a MAX amount will have the maximum recorded entry for the report period and not a total.
  - Columns that report an average or a percent are recalculated using the actual amounts from the current period. Therefore, the total amount will not be an average of averages.

# **INCOMING CALL DURATION REPORT (ICDR)**

This report shows the duration of ACD calls that were answered by each group. The Incoming Call Duration Report provides a summary for periodic, shift, daily, weekly, monthly, and yearly intervals.

Different ACD groups are generally assigned particular types of calls. Each type may have an optimum duration which is reflected in the Call Duration Spectrum as peaks in the number of calls at certain time values. If some groups are handling more than one type of call, more than one peak may be shown and may indicate the need for an additional group to handle some of the calls.

Peaks of abnormally short time durations may indicate bad trunks or other important call anomalies. After a period of time, normal call durations will become evident. Variance from these norms may signal the need for an investigation into the possible causes.

| 0          | 11/22/94<br>11/22/94    | 05:00<br>15:59 |                   | Incom<br>ACD (       | <b>ing</b><br>Group | Call<br>b: 1 | Dura<br>C    | usto        | Spe<br>mer ( | <b>ctru</b><br>Serv | <b>m –</b><br>ice | Tues         | sday         |               |              |              | Page 1         | 0 |
|------------|-------------------------|----------------|-------------------|----------------------|---------------------|--------------|--------------|-------------|--------------|---------------------|-------------------|--------------|--------------|---------------|--------------|--------------|----------------|---|
| 0          | Time<br>HHMM            | No<br>Calls    | Avg<br>Dur        | Max<br>Dur           |                     |              | Per          | cent        | Calls        | sla                 | stina             | Less         | s Tha        | n x           | sec.         |              |                | 0 |
| $\bigcirc$ |                         | Hndld          | (sec)             | (sec)                | 10                  | 20           | 30           | 40          | 60<br>       | 80                  | 100               | 120          | 140          | 170           | 200          | 230          | 230+           | 0 |
| $\bigcirc$ | 5:00<br>6:00<br>7:00    | 0<br>6<br>21   | 0<br>298<br>241   | 0<br>521<br>848      | 0<br>0<br>5         | 0<br>0<br>0  | 0<br>0<br>5  | 0<br>0<br>0 | 0<br>0<br>10 | 0<br>17<br>0        | 0<br>17<br>10     | 0<br>0<br>0  | 0<br>0<br>10 | 0<br>0<br>5   | 0<br>0<br>0  | 0<br>0<br>14 | 0<br>66<br>41  | 0 |
| 0          | 8:00<br>9:00            | 15<br>19       | 372<br>345        | 979<br>1453          | 0<br>0              | 0<br>0       | 0<br>0       | 0<br>0      | 7<br>5       | 7<br>11             | 7<br>0            | 0<br>11      | 0            | 0<br>5        | 7<br>11      | 7<br>11      | 65<br>41       | 0 |
| 0          | 10:00<br>11:00<br>12:00 | 19<br>17<br>21 | 353<br>311<br>328 | 1334<br>1143<br>1046 | 0<br>6<br>0         | 0<br>0       | 0<br>12<br>0 | 5<br>0<br>0 | 5<br>6<br>0  | 5<br>0<br>5         | 5<br>0<br>10      | 5<br>0<br>10 | 0<br>6<br>0  | 11<br>12<br>0 | 0<br>0<br>14 | 0<br>0<br>5  | 64<br>58<br>56 | 0 |
| $\bigcirc$ | 13:00<br>14:00          | 12<br>8        | 210<br>563        | 441<br>1429          | 0<br>0              | 0<br>0       | 0<br>0       | 8<br>0      | 0<br>0       | 0<br>0              | 0                 | 8<br>0       | 25<br>13     | 0<br>13       | 8<br>0       | 8<br>0       | 43<br>74       | 0 |
| 0          | 15:00                   | 10             | 369               | 811                  | 0                   | 0            | 0            | 0           | 0            | 10<br>              | 0                 | 10           | 0            | 10            | 0            | 10           | 60             | 0 |
|            | Total                   | 148            | 329               | 1453                 | 1                   | 0            | 2            | 1           | 4            | 5                   | 5                 | 5            | 5            | 5             | 5            | 6            | 90             |   |

### Figure 6-4 Incoming Call Duration Spectrum Report

| FIELD HEADINGS:         | Headings for the Incoming Call Duration Report are defined below:                                                                                                    |
|-------------------------|----------------------------------------------------------------------------------------------------|
| Time (HHMM)/Date (MMDD) | The beginning of the interval during which the statistics were obtained.<br>Either the time or the date will be shown in this field, depending upon the<br>length of the interval.                                                                                        |
| No Calls Hndld          | (Number of Handled Calls) The number of ACD calls which were<br>originally offered to the group that were answered during the report<br>interval. This includes incoming ACD calls originally offered to the group,<br>but not calls which were overflowed to this group. |
| Avg Dur (sec)           | (Average Talk Time)The average talk time (in seconds) of each incoming ACD call that was answered in the group during the report interval.                                                                                                    |
| Max Dur (sec)           | (Maximum Talk Time) The maximum talk time, to the nearest second, of the longest call handled in the group during the report period.                                                                                                    |
|                         | — Percent Calls Lasting Less Than x sec. —                                                                                                    |
|                         | Answered ACD calls are distributed across predetermined time slots                                                                                                    |

Answered ACD calls are distributed across predetermined time slots which show the duration of each call in seconds.

To allow easy comparison between reports, the volume of calls during each time period is given as a percentage of the total number of calls handled.

- **Total** Totals appear at the bottom of the Incoming Call Duration Report. Usually, the total is the sum of all entries in the column, except in the following cases:
  - Columns that report a MAX amount will have the maximum recorded entry for the report period and not a total.
  - Columns that report an average or a percent are recalculated using the actual amounts from the current period. Therefore, the total amount will not be an average of averages.

### WORK UNIT REPORT MENU (WURM)

Chapter 7

PERCEPTION 4000

Work unit reports show the average amount of time that agents and ACD groups spent working on specific ACD-related tasks during the report period. The Work Unit Report Menu provides access to the Agent Work Unit and Work Unit Reports.

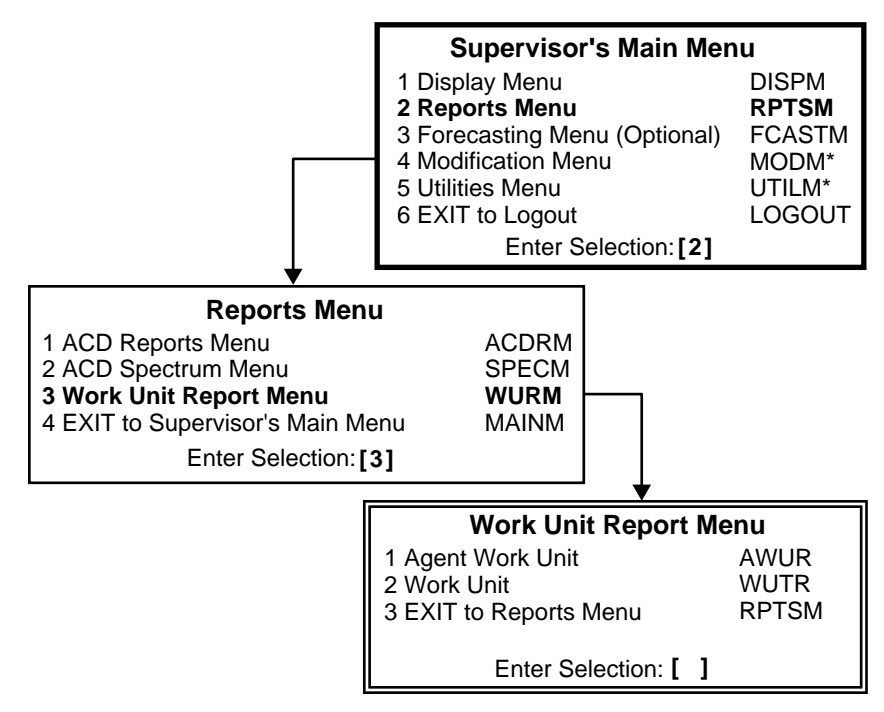

\*Item is discussed in the "ACD and ACD/MIS Administrator's Guide."

Figure 7-1 Work Unit Report Menu

### AGENT WORK UNIT REPORT (AWUR)

Work unit code values are defined by the customer and can represent a number of different activities that an agent may be involved in. The Agent Work Unit Report provides statistics on the various work unit codes entered by an agent within the report time frame.

Work units are recorded each time an agent enters a two-digit work unit code. Agents must be logged in to enter work units.

### **PERCEPTION 4000**

### WORK UNIT REPORT MENU

| 0                  | 00:00<br>09:59 | 11/22/94<br>11/22/94 | 4<br>4 | Agent | Work Unit R | leport—C    | Daily       |               | Pa            | ge 2        |       |         | }                |                   |    |
|--------------------|----------------|----------------------|--------|-------|-------------|-------------|-------------|---------------|---------------|-------------|-------|---------|------------------|-------------------|----|
|                    |                |                      |        |       | ACD Grou    | ip:1 C      | ustomer     | Service       |               |             |       |         |                  | {                 |    |
|                    |                |                      |        |       |             | ACD         | Group Re    | elated Work   | <             |             | PB)   | (Work   | -                |                   |    |
| 0                  | Agent          | Agent                | Work   | PEG   | Calls       | Avg<br>Talk | Avg<br>Work | Avg<br>Hndina | Avail<br>Time | Aux<br>Work | ,     | Ava Dur |                  |                   | 0  |
|                    | No.            | Name                 | Unit   | Count | Handled     | Sec.        | Sec.        | Sec.          | Hr.           | Hr.         | Calls | Sec.    |                  |                   |    |
| $\left  O \right $ | 522            | ROBERT               | 07     | 3     | 1           | 12          | 0           | 12            | 0.0           | 0.0         | 0     | 0       | ) `              | ١                 | 10 |
|                    | 522            | ROBERT               | 08     | 1     | 1           | 18          | 0           | 13            | 0.0           | 0.0         | 0     | 0       | )                | )                 |    |
| 0                  | 522            | ROBERT               | 12     | 4     | 1           | 130         | 0           | 130           | 0.0           | 0.0         | 0     | 0       | 11               |                   | 10 |
|                    | 522            | ROBERT               | 99     | 1     | 0           | 0           | 29          | 29            | 8.1           | 0.0         | 0     | 0       |                  |                   |    |
| 0                  |                | Agent 1              | Fotal: | 10    | 4           | 55          | 7           | 62            | 8.1           | 0.0         | 0     | 0       |                  |                   | 0  |
|                    |                | Group 1              | Fotal: | 27    | 34          | 80          | 3           | 83            | 16.3          | 0.1         | 5     | 30      |                  | \                 |    |
| 10                 |                | Grand J              |        |       |             |             |             |               | 46.2          | 0.1         | <br>F | 20      | 1.               | /                 | 10 |
| 0                  |                | Granu                | rotai. | 21    | 34          | 80          | 3           | 03            | 10.3          | 0.1         | 5     | 30      | $\sum_{i=1}^{n}$ | $\langle$         | 0  |
| 0                  |                |                      |        |       |             |             |             |               |               |             |       |         |                  | $\langle \rangle$ | 0  |
|                    |                |                      |        |       |             |             |             |               |               |             |       |         |                  |                   |    |

### Figure 7-2 Agent Work Unit Report

| FIELD HEADINGS: | Headings of the Agent Work Unit Report are defined below:                                                                                                    |
|-----------------|----------------------------------------------------------------------------------------------------|
| Agent No.       | Agent's identification number, which is entered when the agent logs in.                                                                                                    |
| Agent Name      | Usually the agent's first or last name, plus an initial. A maximum of eight alphanumeric characters can be used to identify the agent.                                                                 |
| Work Unit       | A two-digit code entered by agents to identify the type of work they are performing. Work units are entered by agents in the Talk state.                                                               |
| PEG Count       | The total number of times a work unit was entered by an agent during the report period. The last entered work unit is the only one recorded for the call.                                              |
|                 | — ACD Group Related Work —                                                                                                    |
| Calls Handled   | The number of ACD calls handled by an agent under one specific work<br>unit during the report period. All calls originally sent to an ACD group are<br>included, no matter how they reached the agent. |
| Avg Talk Sec.   | (Average Talk Time) The average time, in seconds, that an agent spent talking to callers when the specified work unit was activated.                                                                   |

The time counter starts when an agent answers a call identified with a specific work unit, and ends when the call is disconnected.

- Avg Work Sec. (Average Work Time) The average time, in seconds, that the agent spent in After Call Work mode following a call for which the specified work unit was entered.
- Avg Hnding Sec. (Average Handling Time) The average time, in seconds, that an agent spent handling ACD calls during which work units were entered. Talk time plus After Call Work time equals handling time.
  - Avail Time Hr. (Total Available Time) The total time, in hours, that an agent remained available after a work unit was entered. If the agent's status changes, then the value is updated.
  - Aux Work Hr. (Auxiliary Work Time) The total time, in hours, that an agent spent connected to originated PBX calls during which work units were entered. therefore, will not be an average of averages.

#### ---- PBX Work -----

- **Calls** (Originated PBX Calls Handled) The number of originated internal and external PBX calls handled by the agent for which the specified work unit was entered.
- Avg Dur Sec (Average Duration) The average time, in seconds, that the agent was connected to an originated internal or external PBX call during which the work unit was entered.
  - **Totals** Agent totals, group totals, and grand totals appear at the bottom of each column of the Agent Work Unit Report. Generally, the totals are the sum of all entries in a column, with the following exceptions:
    - Columns that report a Max amount will have the maximum recorded entry for the report period and not a total.
    - Columns that report an average or a percent are recalculated using the actual amounts from the current period. The total amount, therefore, will not be an average of averages.

# WORK UNIT REPORT (WUTR)

The Work Unit Report shows a summary of work unit counts and time accumulations for each ACD group during the report period.

|   | 00:00<br>00:59       | 11/22/94<br>11/22/94 | ACD Work L       | Jnit Report—D         | aily               | Page                   | 1                        |             |              | }                 |   |
|---|----------------------|----------------------|------------------|-----------------------|--------------------|------------------------|--------------------------|-------------|--------------|-------------------|---|
| 0 |                      | AC                   | D Group: 1 Cus   | tomer Service         |                    |                        |                          |             |              |                   | 0 |
| 0 |                      |                      |                  |                       | ACD Group          | Related Work           | Δ                        | PBX         | Work         |                   | 0 |
|   | Work                 | PEG                  | Calls            | Talk                  | Work               | Hoding                 | Work                     | ong         | Avg Dur      | 1                 |   |
| 0 | Unit                 | Count                | Handled          | Sec.                  | Sec.               | Sec.                   | Hr.                      | Calls       | Sec.         |                   | 0 |
| 0 | 01<br>03<br>07       | 1<br>1<br>1          | 0<br>0<br>0      | 57<br>71<br>12        | 0<br>0<br>0        | 57<br>71<br>12         | 0.0<br>0.0<br>0.0        | 0<br>0<br>0 |              | 5                 | 0 |
| 0 | 08<br>09<br>11<br>12 | 1<br>1<br>4<br>5     | 0<br>0<br>1<br>2 | 18<br>73<br>46<br>145 | 0<br>0<br>6<br>0   | 18<br>73<br>52<br>145  | 0.0<br>0.0<br>0.0<br>0.0 | 0<br>0<br>0 |              | (                 | 0 |
| 0 | 14<br>15<br>41<br>45 | 1<br>1<br>1          | 0<br>0<br>0      | 16<br>68<br>63<br>15  | 0<br>0<br>0        | 16<br>68<br>63<br>15   | 0.0<br>0.0<br>0.0<br>0.0 | 0<br>0<br>0 | 0<br>0<br>0  |                   | 0 |
| 0 | 50<br>52<br>53       | 1<br>2<br>1          | 0 2 0            | 147<br>106<br>168     | 0 0 1              | 147<br>106<br>169      | 0.0<br>0.0<br>0.0        | 0<br>0      |              | $\langle \rangle$ | 0 |
| 0 | 55<br>66<br>88<br>99 | 1<br>1<br>1<br>2     | 0<br>0<br>0<br>2 | 314<br>119<br>36      | 3<br>10<br>10<br>0 | 74<br>324<br>129<br>36 | 0.0<br>0.0<br>0.0<br>0.0 | 0<br>0<br>5 | 0<br>0<br>30 | 2                 | 0 |
| 0 | Total:               | 27                   | 7                | 81                    | 2                  | 83                     | 0.1                      | 5           | 30           | ))                | 0 |

### Figure 7-3 ACD Work Unit Report

**FIELD HEADINGS:** Headings of the ACD Work Unit Report are defined below:

- **Work Unit** A two-digit code entered by agents to identify the type of work they are performing.
- **PEG Count** The total number of times a work unit was entered by the ACD group during the report period. If an agent enters more than one work unit code for a single call, the system records only the last code entered.
- **Calls Handled** The number of ACD calls handled by an ACD group under one specific work unit during the report period.

---- ACD Group Related Work -----

Avg Talk Sec. (Average Talk Time) The average time, in seconds, that agents spent talking to callers when a specified work unit was activated.

The time counter starts when an ACD call identified with a specific work unit is answered, and ends when the call is disconnected.

#### **PERCEPTION 4000**

#### WORK UNIT REPORT MENU

- Avg Work Sec. (Average Work Time) The average time, in seconds, that the agent spent in After Call Work mode following a call for which the specified work unit was entered. If more than one work unit was entered during a call, after which the After Call Work mode is entered, only the last work unit entered will accumulate After Call Work time.
- Avg Hnding Sec (Average Handling Time) The average time during which work units were entered, in seconds, that the ACD group spent handling ACD calls. Handling time is defined as Talk time plus After Call Work Time.

----- PBX Work -----

- **Calls** (Originated PBX Calls Handled) The number of originated internal and external PBX calls handled by the agent for which the specified work unit was entered.
- Avg Dur Sec (Average Duration) The average time, in seconds, that the agent was connected to an originated internal or external PBX call during which the work unit was entered.
  - **Totals** Totals appear at the bottom of each column of the ACD Work Unit Report. Generally, the totals are the sum of all entries in a column, with the following exceptions:
    - Columns that report a Max amount will have the maximum recorded entry for the report period and not a total.
    - Columns that report an average or a percent are recalculated using the actual amounts from the current period. The total amount, therefore, will not be an average of averages.

# THE FORECASTING PROGRAM (FCASTM)

The Forecasting feature is optional. If your system is not equipped with this feature, disregard this section. Also, please note that the Supervisor's Main Menu will not show Forecasting as an option if it is not on your system (Figure 8-1).

The Forecasting software resides in the Management Information System applications processor. No additional equipment is required.

Included in the Forecasting Program are:

- Forecasting Calculations, which allows entry of data in order to obtain ACD traffic, ACD group, and trunk predictions.
- Projected Growth Report, which generates a report that forecasts expected requirements for an ACD system (up to 10 years).
- Daily Forecasting Report, provides forecasting information on ACD trunks and agents, based on historical data of specific ACD groups (for each hour of the report day).

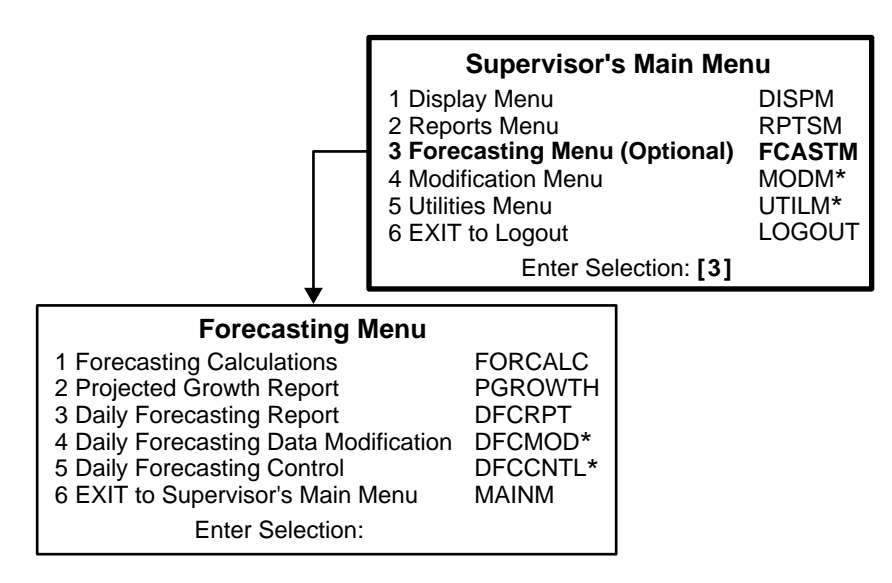

\* These are considered Administrative menus, which may or may not be available to you. If these options appear on your menu screens, refer to the PERCEPTION 4000 ACD Administrator's Guide for more information. Access to these menus is determined by the ACD Administrator.

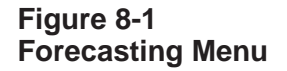

#### FORECASTING (OPTIONAL FEATURE)

The two Administrative menus which may not be available in the Supervisor's Forecasting menu contain the following features:

- Daily Forecasting Data Modification, allows modification of historical profile data. The updated data can then be used to generate a Daily Forecasting Report.
- Daily Forecasting Control, allows the Administrator to define the parameters used for generation of the Daily Forecasting Report and data storage. The parameters include previous forecasts, the number of days profiles should be kept, percent of assumed growth, number of trunks, and length of call delay time.

#### **ERLANG FORMULAS**

The calculation results, which are based on the entered data, are then displayed. These results, as well as all other calculations in this program, are based upon Erlang B and Erlang C formulas. (See "Terms to Know" for definitions.)

### **TERMS TO KNOW**

The terms listed below will be referenced throughout this section.

**Erlang** A measure of the average amount of traffic which would be expected at any given moment in a specified period of time.

### ERLANG = NUMBER OF CALLS x AVERAGE CONNECT TIME OF ALL CALLS PERIOD OF TIME USED FOR THIS SAMPLE

- **Erlang B Formula** A standard calculation used to determine trunkage needs for an ACD/PBX system.
- **Erlang C Formula** A standard calculation used to determine agent requirements for an ACD group.
  - **Forecast** A prediction of the trunking requirements, agent requirements and expansion needs for an ACD group.
- Grade of Service (G.O.S.) The amount of blockage on a trunk or trunk group due to an "all trunks busy" condition.
**Handling Time** The amount of time (in seconds) required to process an ACD call from the time the call reaches the agent until the agent completes the necessary paperwork associated with the call.

HANDLING TIME = TALK TIME + AFTER CALL WORK TIME

**Profile** A set of data for an ACD group which shows significant information about trunk and agent requirements for a given day during the last 380 days. This profile is used to generate the Daily Forecasting Report.

# SPECIAL CONTROL KEYS

Each screen that is accessed will contain information along the bottom as to which keyboard control keys will perform which functions for that screen. The following describes the prompts that are used with the Modifications and Utilities Menu options.

#### MODIFICATION MENU CONTROL KEYS

When modification screens are accessed, the following prompt will appear at the bottom of the screen. Not all of these options will apply to every screen. In this manual, the options that do apply to each screen will be identified. The following explains the purpose of these options:

(A)dd, (C)hange, (D)elete, (F)ind, (N)ext, (P)revious, (Q)uit?

(A)dd Allows the addition of a new assignment, such as a supervisor.

- (C)hange Allows the current values displayed in a screen to be changed. Sometimes it is necessary to use a (F)ind command prior to the (C)hange.
- (D)elete Used after a (F)ind command to delete the displayed assignment. When the delete command is first selected, the screen will verify the request by asking:

"Do You Wish To Delete This Entry?"

| PERCEPTION 4000 | FORECASTING (OPTIONAL FEATURE)                                                                                                    |  |  |  |
|-----------------|----------------------------------------------------------------------------------------------------|--|--|--|
|                 |                                                                                                    |  |  |  |
|                 | Entering $(\mathbf{Y})$ es will delete the assignment from the system's database.                                                                                                    |  |  |  |
| <b>(F</b> )ind  | Moves the cursor to the first position on the screen that may be used as<br>an entry to find an assignment. After entering the selection followed by<br><b><return></return></b> , the matching database assignment will be displayed on the<br>CRT screen. The command line will be displayed again at the bottom of<br>the screen, and another entry can be selected. |  |  |  |
| (N)ext          | Some assignments are displayed on more than one screen. The $({\bf N})$ command advances the CRT to the next screen associated with the command.                                                                                                    |  |  |  |
| (P)revious      | Some assignments are displayed on more than one screen. The (P) command reverts the CRT to the previous screen associated with the command.                                                                                                    |  |  |  |
| <b>(Q</b> )uit  | Used to leave the current screen, and return to the previous menu.                                                                                                    |  |  |  |
|                 | Entering the first letter of the desired function will move the cursor to the first entry location possible on the screen. After entering a value, followed by <b><return></return></b> , the cursor will advance to the next location on the screen available for input.                                                                                               |  |  |  |
|                 | COMPLETING THE INPUT                                                                                                    |  |  |  |
|                 | When all values are entered, the system displays the following prompt:                                                                                                    |  |  |  |
|                 | (A)ctivate, (C)ontinue, (D)iscontinue?                                                                                                    |  |  |  |
| (A)ctivate      | Pressing <b>A</b> activates the values entered plus enters them into the system database.                                                                                                    |  |  |  |
| (C)ontinue      | Pressing <b>C</b> returns the cursor to the first field which can be modified.                                                                                                    |  |  |  |
| (D)iscontinue   | Pressing <b>D</b> removes all the values displayed in the menu not previously activated and returns to the "(A)dd, (C)hange, (D)elete, (F)ind, (N)ext, (P)revious, (Q)uit ?" prompt.                                                                                                    |  |  |  |
|                 | NOTE:<br>Some fields are optional and may be skipped. If the system requires<br>entry of a mandatory field, the CRT will not move past the field until an<br>entry is made. There will also be a prompt indicating that the field is<br>mandatory. Display messages may vary depending on the table sizes<br>and the system hardware for each particular system.        |  |  |  |

#### **KEYBOARD SHORTCUTS**

The following commands can be used to move through the screen, and update or abort any changes:

- **<RETURN>** or **Control J** Jump from current field to next.
- Backspace or Control H Move cursor left 1 character with overstrike.
  - **Control F** Move cursor right 1 character.
    - **Control Z** Move cursor to start of previous field.
  - **Control A** Entry complete; update system database and return to command mode.
  - **ESC** or **Control** [ Abort entry, return to previous menu.
    - **Control S** Stop scrolling (when XON/XOFF protocol is in use).
    - **Control Q** Resume scrolling (when XON/XOFF protocol is in use).

#### **INVALID ENTRIES**

When an entry is made while selecting a menu option, but is not allowed or is out of range, the following prompt is displayed:

Not a valid entry. <RETURN>

Pressing **<RETURN>** will remove the invalid entry and the system will wait for another entry.

# FORECASTING CALCULATION (FORCALC)

The Forecasting Calculations program allows entry of data in order to obtain ACD traffic, ACD group, and trunk predictions. This menu is used as a quick reference to predict results based upon entered data. ACD data is entered on the left side of the screen and the calculated results, based upon the data entered, are shown on the right side of the screen. The Forecasting Calculations screen is shown in Figure 8-2.

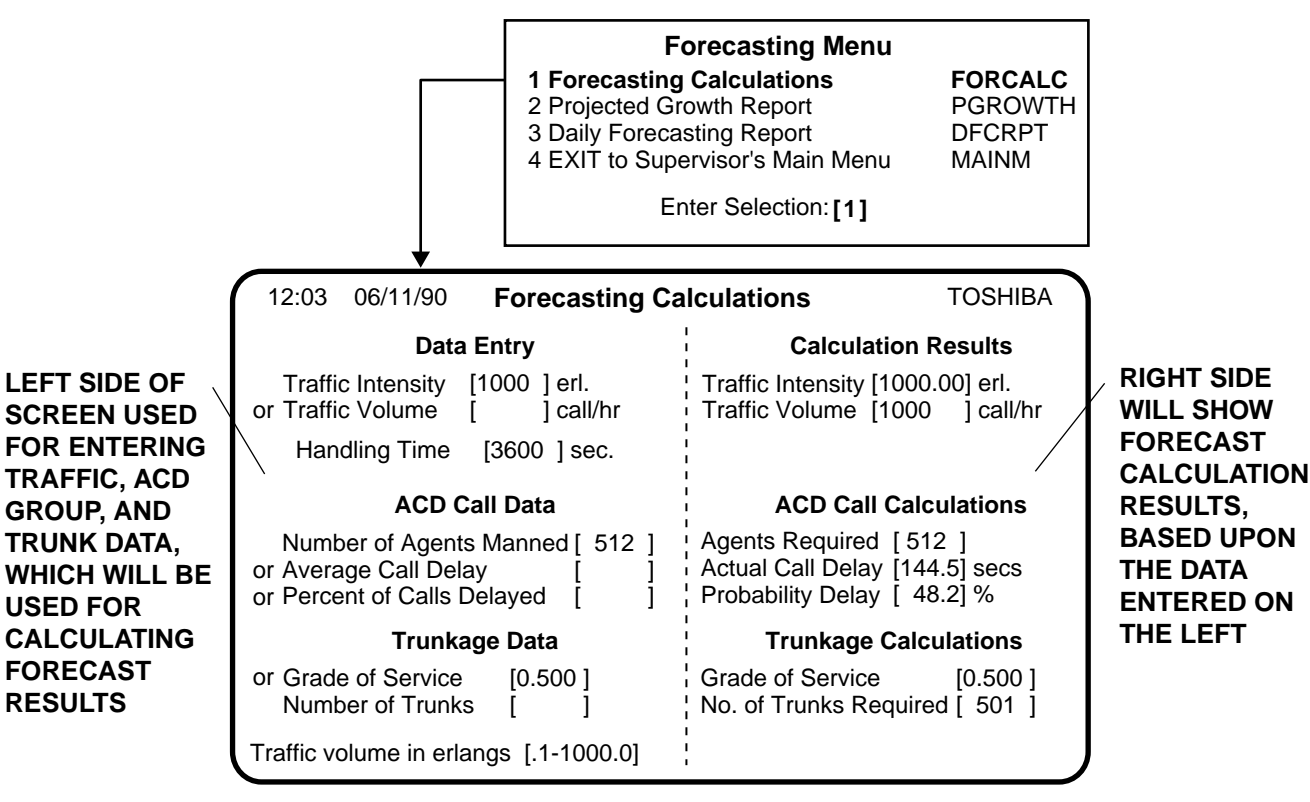

#### NOTE:

The values in [ ] indicate the maximum allowed entry.

## Figure 8-2 Forecasting Calculations

There are three areas of information displayed on this screen:

- Traffic information
- ACD group informationTrunk information

|                                         | When entering data, you have a choice as to which piece of data you want to fill in. Notice on the screen that there is an "or" in front of some of the entries. For example, fill in the traffic volume (per hour) in erlangs OR press the return key and enter the traffic volume (per hour) expressed as the number of calls. Use this same procedure for each of the three areas of information. The only mandatory field on this screen, without an alternate entry, is the Handling Time for ACD calls, which is expressed in seconds. |  |  |  |
|-----------------------------------------|----------------------------------------------------------------------------------------------------|--|--|--|
|                                         | The following field headings appear in both the Entry section on the left and in the Calculation section on the right (Figure 8-2).                                                                                                    |  |  |  |
|                                         | Data Entry                                                                                                    |  |  |  |
| Traffic Intensity and Traffic<br>Volume | Traffic intensity and volume are the same except for the units of measure.<br>This is either the amount of traffic for a one hour period expressed in<br>erlangs or the amount of traffic expressed as the number of calls per<br>hour.                                                                                                    |  |  |  |
| Handling Time                           | This is the average amount of time (in seconds) needed to handle an ACD call during the hour.                                                                                                    |  |  |  |
|                                         | ACD Call Data                                                                                                    |  |  |  |
| Number of Agents<br>Manned/Required     | Enter the number of agents that are logged into the ACD group. The results on the right of the screen display the number of agents needed to handle the ACD traffic for the ACD group, within the parameters listed here.                                                                                                    |  |  |  |
| Average/Actual Call Delay               | This is the delay time (seconds) a caller encounters from ring-in until connecting to an agent.                                                                                                    |  |  |  |
| Percent/Probability of Calls<br>Delayed | This is the percentage of calls delayed or that will be delayed in the group before being connected to an agent.                                                                                                    |  |  |  |
|                                         | Trunkage                                                                                                    |  |  |  |
| Grade of Service                        | This is the percent of blockage on the ACD trunks (actual or what will be tolerated).                                                                                                    |  |  |  |

#### FORECASTING (OPTIONAL FEATURE)

Number of Trunks (Used/Required) This is the number of trunks used or needed in the ACD group.

# **PROJECTED GROWTH REPORT (PGROWTH)**

The Projected Growth Report Menu is used to generate a report which forecasts the expected requirements for an ACD system for up to 10 years. The report shows the growth rate for each month of the report period. Data used to predict the projected growth is entered through the menu shown in Figure 8-3.

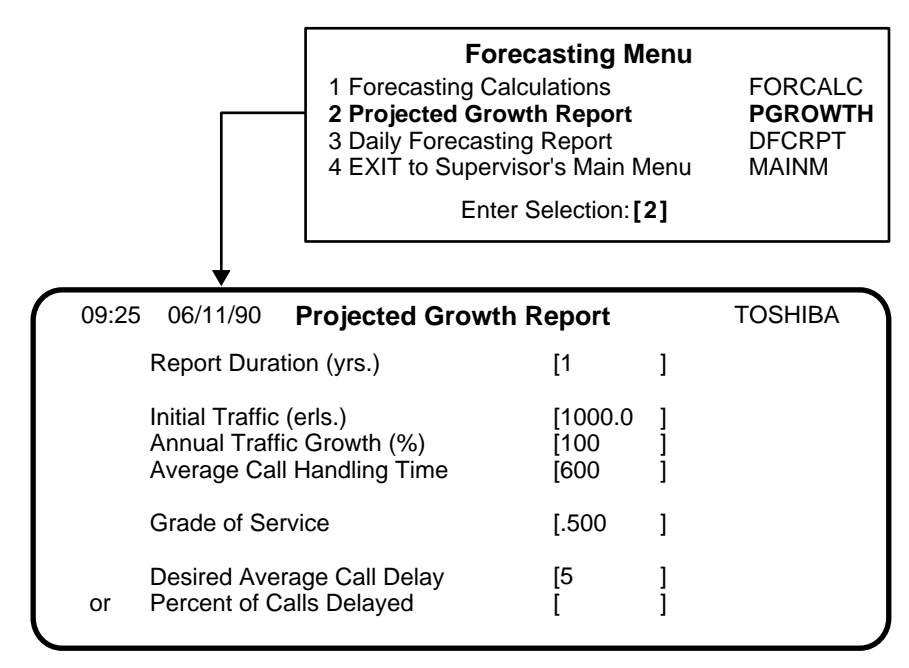

NOTE: The values in [ ] indicate the maximum allowed entry.

#### Figure 8-3 **Projected Growth Report Menu**

## FORECASTING (OPTIONAL FEATURE)

| FIELD HEADINGS:            | The headings of the Projected Growth Report are defined below:                                                                            |  |  |  |  |
|----------------------------|----------------------------------------------------------------------------------------------------|--|--|--|--|
| Report Duration (yrs.)     | Enter the period of time to be covered in the report.                                                                                     |  |  |  |  |
| Initial Traffic (erls.)    | Enter the traffic volume (0.1 ~ 1000, in erlangs) for the first month of this report. The first reported month will be the current month. |  |  |  |  |
| Annual Traffic Growth (%)  | Enter the estimated traffic growth for the year.                                                                                          |  |  |  |  |
| Average Call Handling Time | Enter the average amount of time needed for an agent to complete ACD call.                                                                |  |  |  |  |
|                            | HANDLING TIME = TALK TIME + AFTER CALL WORK TIME.                                                                                         |  |  |  |  |
| Grade of Service           | Enter the actual or the desired blockage on the trunks.                                                                                   |  |  |  |  |
| Desired Average Call Delay | Enter the optimum amount of time a caller can be expected to wait before connection to an ACD agent.                                      |  |  |  |  |
| Percent of Calls Delayed   | Enter the percent of delayed calls (more than 0 seconds) that will be tolerated before connection to an agent.                            |  |  |  |  |
|                            | When the required data is entered, the following prompt will appear so that the Projected Growth Report can be displayed or printed:      |  |  |  |  |
|                            | Hardcopy? (Y/N)                                                                                                    |  |  |  |  |

## FORECASTING (OPTIONAL FEATURE)

| 10:36 01/23/  | 91 Wednes          | day <b>Proje</b> | cted Gro | wth Foreca         | sting Repo         | ort Page 1      |
|---------------|--------------------|------------------|----------|--------------------|--------------------|-----------------|
| Projected     | Annual Gro         | owth = 100       | .00% Av  | erage Call H       | andling Time       | e 600           |
| Date<br>MM/YY | Traffic<br>(erls.) | No. of<br>Trunks | G.O.S.   | Agents<br>Required | Percent<br>Delayed | Delay<br>(sec.) |
| 01/91         | 1000.00            | 501              | 0.500    | 501                | 94.55              | 569.6           |
| 02/91         | 1083.33            | 543              | 0.500    | 543                | 94.77              | 570.0           |
| 03/91         | 1173.61            | 588              | 0.500    | 588                | 94.97              | 571.4           |
| 04/91         | 1271.41            | 637              | 0.500    | 637                | 95.16              | 572.3           |
| 05/91         | 1377.36            | 690              | 0.500    | 690                | 95.35              | 573.2           |
| 06/91         | 1492.14            | 748              | 0.499    | 748                | 95.53              | 573.3           |
| 07/91         | 1616.49            | 810              | 0.500    | 810                | 95.70              | 574.6           |
| 08/91         | 1751.19            | 877              | 0.500    | 877                | 95.86              | 576.0           |
| 09/91         | 1897.13            | 950              | 0.500    | 950                | 96.02              | 576.8           |
| 10/91         | 2055.22            | 1029             | 0.500    | 1029               | 96.17              | 577.7           |
| 11/91         | 2226.49            | 1115             | 0.500    | 1115               | 96.32              | 578.3           |
| 12/91         | 2412.03            | 1208             | 0.500    | 1208               | 96.47              | 578.9           |

A sample of the Projected Growth Report is displayed in Figure 8-4.

# Figure 8-4 Sample Projected Growth Report

| FIELD HEADINGS:            | The headings of the Projected Growth Forecasting Report are defined below:                                          |  |  |  |
|----------------------------|----------------------------------------------------------------------------------------------------|--|--|--|
| Projected Annual Growth    | The estimated average annual growth for the ACD.                                                                    |  |  |  |
| Average Call Handling Time | The estimated amount of time (in seconds) needed to handle an A call.                                               |  |  |  |
| Date MM/YY                 | Month and year for the projected growth statistics.                                                                 |  |  |  |
| Traffic (erls.)            | The traffic level for the month, in erlangs.                                                                        |  |  |  |
| No. of Trunks              | The total number of trunks used for ACD calls.                                                                      |  |  |  |
| G.O.S.                     | The grade of service or percent of blockage that will be tolerated or expected on the trunks.                       |  |  |  |
| Agents Required            | The number of agents needed to adequately handle the estimated traffic for this period of time.                     |  |  |  |
| Percent Delayed            | The percentage of calls that will be delayed, for any length of time, before being answered by an agent.            |  |  |  |
| Delay (sec.)               | The average number of seconds that each caller will be delayed in the ACD group before being connected to an agent. |  |  |  |

# DAILY FORECASTING REPORT (DFCRPT)

The Daily Forecasting Report shows the ACD trunk and agent requirements for one day, broken down by hours of the day (Figure 8-5). Since for many applications ACD call values can vary dramatically according to the time of day, this report is useful for maximizing agent efficiency and cost effectiveness.

This Forecasting Report is based on an ACD Group profile, which must be established before the report can be generated. A profile can originate from historical files (stored for up to one year) or can be manually established through profile modification by the ACD Administrator (See your Administrator or refer to the *P4000 ACD/MIS Administrator's* Guide.)

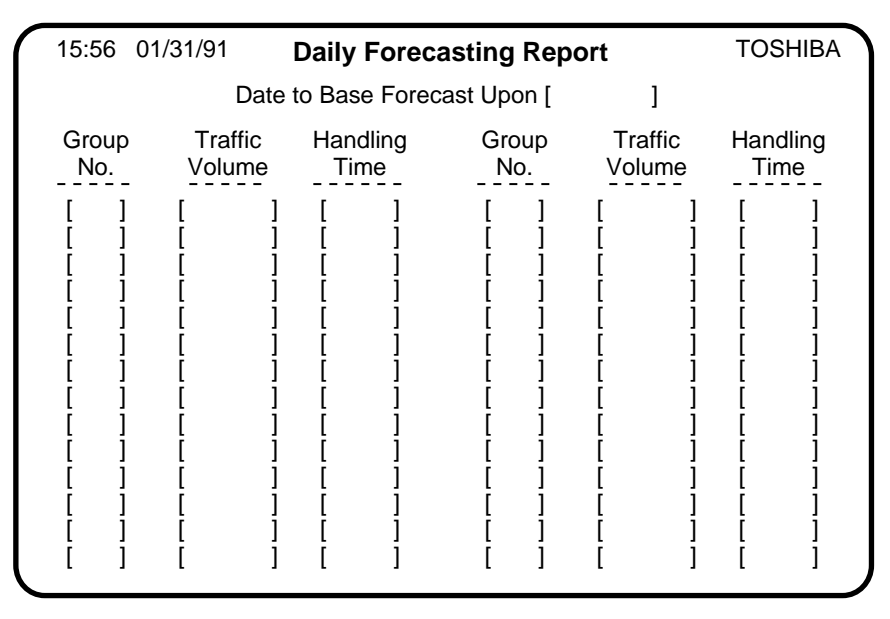

Figure 8-5 Daily Forecasting Report Menu

#### FORECASTING (OPTIONAL FEATURE)

#### FIELD HEADINGS:

#### Date To Base Forecast Upon [MMDDYY]

A default date will display. To use the default date for this report, press the <RETURN> key. Daily Forecasting reports which are set to be generated automatically will use the default date. The ACD Administrator sets the default date in the control file. (To change this, see your ACD Administrator or refer to the P4000 ACD/MIS Administrator's Guide.

The headings of the Daily Forecasting Report Menu are defined below:

To calculate data based on historical information, enter a date in place of the default date. The historical data can be calculated from as far back as the last 380 days. If there is no historical information for the date entered, a message will appear at the bottom of the screen.

| CONTROL FILE<br>Use Data From<br>Previous: | Today's<br>Date | FORECAST REPORT<br>Date to Base<br>Forecast Upon |
|--------------------------------------------|-----------------|--------------------------------------------------|
| DAY                                        | Fri. 5/10/90    | Thurs. 5/09/90                                   |
| WEEK                                       | Fri. 5/10/90    | Sat. 5/04/90                                     |
| WEEK                                       | Tues. 2/14/90   | Wed. 2/08/90                                     |
| YEAR                                       | Tues. 5/02/90   | Wed. 5/04/89                                     |
| YEAR                                       | Wed. 5/10/90    | Thurs. 5/12/89                                   |

## Table 8-1 Daily Forecasting Control

An example of the Daily Forecasting Report is shown in Figure 8-6. The date based upon last week's or last year's profile will default so that when the report is automatically printed, the base date will coincide with tomorrow's date or day of the week (yearly profile).

- Allowable ACD Groups For This Report Are: This information is for display only. No entry is allowed. The system stores historical data for up to 16 ACD groups. When a date is entered in the previous entry position, all ACD groups which have historical data in the forecast file will be displayed.
  - **Specific ACD Group Number** Enter the ACD group number (from the allowable ACD groups listed above) for this report.
    - **Percent Traffic Growth** Enter the multiplier to be used, for the historical data for this report. An entry of 0 means that no multiplier is to be used. An entry of 20 assumes a 20% growth in traffic.

When the required data is entered, the following prompt will appear so that the report can be displayed or printed:

Hardcopy? (Y/N)

A sample of the Daily Forecasting Report is shown in Figure 8-6.

| $\left( \right)$ | 13:34 0<br>Base Date<br>ACD Grou                                                                                     | 5/11/90 T<br>9 – 51089<br>ıp – 1                                                                                                    | hursday                                                                                                    | Daily Fo                                                                                                    | recasting I                                                                       | Report                                                                                                    | PAGE 1                                                                                                    |  |
|------------------|----------------------------------------------------------------------------------------------------|----------------------------------------------------------------------------------------------------|----------------------------------------------------------------------------------------------------|----------------------------------------------------------------------------------------------------|-----------------------------------------------------------------------------------|----------------------------------------------------------------------------------------------------|----------------------------------------------------------------------------------------------------|--|
|                  | Total No. of Calls                                                                                                   |                                                                                                    | 7465                                                                                                    | 35 Average Call Handling Tir                                                                                               |                                                                                   | dling Time                                                                                                    | 150                                                                                                    |  |
|                  | Time                                                                                                    | Traffic<br>(erls.)                                                                                                    | No. of<br>Trunks                                                                                                    | G.O.S.                                                                                                    | Agents<br>Required                                                                | Percent<br>Delayed                                                                                                    | Average<br>Delay                                                                                                    |  |
|                  | 0100<br>0200<br>0300<br>0400<br>0500<br>0600<br>0700<br>0800<br>0900<br>1000<br>1100<br>1200<br>1300<br>1400<br>1500 | 0.04<br>0.12<br>0.04<br>1.08<br>3.71<br>4.42<br>11.42<br>14.58<br>33.08<br>29.83<br>24.12<br>25.12<br>31.08<br>30.17<br>34.12<br>23.70 | 28<br>28<br>28<br>28<br>28<br>28<br>28<br>28<br>28<br>28<br>28<br>28<br>34<br>30<br>28<br>28<br>34<br>30<br>28<br>28<br>32<br>31<br>35<br>28 | 0.000<br>0.000<br>0.000<br>0.000<br>0.000<br>0.000<br>0.001<br>0.111<br>0.130<br>0.069<br>0.085<br>0.114<br>0.116<br>0.110 | 1<br>1<br>3<br>6<br>6<br>14<br>17<br>34<br>30<br>27<br>28<br>32<br>31<br>35<br>26 | 4.17<br>12.50<br>4.17<br>11.05<br>21.86<br>39.68<br>37.11<br>44.33<br>82.23<br>96.40<br>46.73<br>47.47<br>81.73<br>83.05<br>83.21<br>56 10 | 6.5<br>21.4<br>6.5<br>8.6<br>14.3<br>37.6<br>21.5<br>27.5<br>134.6<br>867.6<br>24.4<br>24.8<br>133.7<br>149.5<br>142.6<br>28 2 |  |
|                  | 1600<br>1700<br>1800                                                                                                 | 23.79<br>19.54<br>12.50                                                                                                    | 28<br>28<br>28                                                                                                    | 0.063<br>0.015<br>0.000                                                                                                    | 26<br>22<br>15                                                                    | 56.19<br>48.94<br>40.13                                                                                                    | 38.2<br>29.9<br>24.1                                                                                                    |  |
|                  | 1900<br>2000<br>2100<br>2200                                                                                         | 8.08<br>2.75<br>0.87<br>0.21                                                                                                    | 28<br>28<br>28<br>28                                                                                                    | 0.000<br>0.000<br>0.000<br>0.000                                                                                           | 10<br>5<br>2<br>1                                                                 | 42.80<br>17.88<br>26.63<br>20.83                                                                                                    | 33.5<br>11.9<br>35.5<br>39.5                                                                                                   |  |
|                  | 2300                                                                                                    | 0.33                                                                                                    | Zδ                                                                                                    | 0.000                                                                                                    | 2                                                                                 | 4.76                                                                                                    | 4.3                                                                                                    |  |

Figure 8-6 Daily Forecasting Report

#### FORECASTING (OPTIONAL FEATURE)

The headings of the Daily Forecasting Report are defined below: FIELD HEADINGS: **Base Date** The date from which historical data was used to generate this report. The ACD group number for which this information was requested. ACD Group The total number of group calls received in the above ACD group during Total No. of Calls the 24-hour period. The estimated amount of time (in seconds) needed to handle an ACD Average Call Handling Time call in this group. Handling time includes Talk time plus After Call Work time associated with an ACD call. The beginning time, in 24-hour format, for the statistics shown in this row. Time Only those hours which had activity are reported. Traffic (erls.) The total amount of traffic for the hour, in erlangs. No. of Trunks The total number of trunks used for ACD calls. This number can be greater than the number of actual trunks listed in the profile if needed. However, the number of trunks listed will never be less than the actual number of trunks in the profile. The grade of service or percent of blockage that will be expected on the G.O.S. trunks. **Agents Required** The number of agents needed to adequately handle the estimated traffic for this period of time. Percent Delayed The percentage of calls that will be delayed, for any length of time, before being answered by an agent. The average number of seconds that each caller will be delayed in the **Average Delay** ACD group before being connected to an agent.

# Index PERCEPTION 4000

## Α

Acall (Average After Call Work Time) 3-6 Access Denied 1-4 ACD calls/hr 5-3 ACD Group 5-2, 8-14 ACD Group (Prompt) 4-4 ACD Group Overflow Report 4-12 ACD Group Related Work 5-7, 5-8, 5-10 ACD Group Traffic Monitor Display 3-10 ACD/MIS Display and Reports Hierarchy 2-4 ACD/MIS Main Menu 2-2 ACD Report Menu 5-1 ACD Talk Time 3-3, 3-5 ACD Spectrum Menu 6-1 ACD Supervisor Group Report 5-10 Activate 8-4 Add 8-3 After Call Work Time 3-3, 3-5, 5-8, 5-11 Agent Name 3-3, 3-5, 5-2, 5-8, 5-12, 7-2 Agent Number 3-5, 5-2, 7-2 Agent Number (Prompt) 4-4 Agent Performance Report 4-7 Agent Productivity. See Productivity percentage. Agent Statistics Display 3-4 Agent Statistics Report 5-1 Agent Status Display 3-1 Agent Work Unit Report 7-1 Agents Required 5-7, 5-16, 8-10, 8-14 Alarm key 1-3 Annual Traffic Growth 8-9 Answered 3-12 ASA 3-12 Assist 1-2 Aux Work 3-6, 5-3, 5-8, 5-11, 7-3 Available Time 3-3, 3-5, 3-6, 3-12, 5-8, 5-11, 7-3

Average After Call Work Time. 3-10, 5-8 Average Delay (See also Delay) 5-6, 5-16, 6-3, 8-14 Average Duration 5-9, 5-11, 7-3 Average (Call) Handling Time 3-9, 5-4, 5-8, 8-9, 8-10, 8-14 Average Speed of Answer (ASA) 3-7 (Average) Work Sec. (Time) 5-11, 7-3, 7-4

## В

Base Date 8-14 Begin Time 4-3 Busy 3-5, 3-12

## С

Calls Originated PBX Calls Handled 5-9, 5-11, 7-3, 7-5 Call Analysis 5-3 Calls Delayed. See Delayed. Calls Handled. See Handed Calls. Calls Offerd 3-9, 5-12 (Also see Offered Calls) Calls Waiting 3-5, 3-7, 3-12 Change 8-3 Continue 8-4 Computer Keyboard Controls 2-3 Curr (Calls Currently Waiting) 3-9 Current Period 4-3 CW. See Calls Waiting. 3-5

## D

Daily Forecasting Report 8-11~8-14 Delay (Delayed calls) 3-9, 5-6, 6-3, 8-9, 8-10 (See also Average Delay) Delayed Call Spectrum Report 6-1 Delete 8-3 Desired Average Call Delay 8-9 Discontinue 8-4 Display Menu 3-1 Diverted 3-12, 5-6 DNIS Traffic Report 5-14 Duration Average 6-7 Max 6-7

## Ε

End Time 4-3 Erlang 8-2 Exit procedure (Logout from ACD/MIS) 2-5 Extern (Originated External Call Time) 5-3 Average 5-4

INDEX

## F

Find 8-4 Forecast (definition) 8-2 Forecasting 8-1 Daily Forecasting Report 8-11 Forecasting Calculation 8-6 Projected Growth Report 8-8

## G

Grand 5-9 Grade of Service 8-2, 8-9, 8-10, 8-14 Group No. 3-8

## н

Handled Calls 3-6, 5-3, 5-6, 5-8, 5-10, 6-2, 6-7, 7-2, 7-3, 7-4, 7-5 Total 7-2 Handling Time Average Handling Time 3-6, 3-9, 5-6, 5-8, 5-11, 7-3, 7-5, 8-3 Hard Copy 4-5, 8-9, 8-13 Help 3-3, 3-5 Hold 5-3 Hours Breakdown 5-3

L

Incoming Call Duration Report 6-6 Initial Traffic 8-9 Inter and Intra-Group keys. See Telephone Procedures.

# I-1

Intern (Originated Internal Call) 5-3 Internal Number 5-4 Internal Sec (Average Internal Connect Time) 5-4

#### Κ

Keyboard Shortcuts 8-5

## L

LOG key 1-1, 1-2 Login (ACD/MIS) 2-1 Login, Logout Telephone. See Telephone Procedures. Logout (ACD/MIS) 2-5, 3-5 Login Time 5-3, 5-8, 5-10, 5-17 Long 3-10 Long Wait 3-12 Lost Calls 3-9, 3-12, 5-6, 5-13 Lost Call Spectrum Report 6-4

## Μ

Main Menu 2-3 Management Information System (MIS) v, 2-1 Manned 3-4, 3-12, 5-11 Max 3-10 Max Delay 5-6, 5-16, 6-3 Max in Queue 5-6, 5-16 Max Lost Delay 6-5 Mnemonics 2-3, 2-4 (See Abbreviations.)

#### Ν

Name (See Agent Name) Navigating (in the MIS system) 2-3 Next 8-4 Non-ACD 3-6

#### Ο

Offered Calls 3-9, 3-11, 5-5, 5-12, 5-15, 6-3, 6-5 Oflo Ans 3-9, 3-12 Originated Calls Handled (See I-2 Calls) Originated External Call 3-3, 3-5, 5-3 Originated Internal Call 3-3, 3-5, 5-3 Overflowed Calls 3-9, 3-12, 5-6 First Overflow Group 5-13

# P

Password 2-1 Percent Delayed 6-3, 8-10, 8-14 Percentage Lost 6-5 PEG Count 7-2, 7-4 Previous 8-4 Previous Period 4-3 Primary (Original Calls Offered) 5-6, 5-15 Primary (Calls) Handled 3-9, 5-13 Printing Reports 4-2 ~ 4-6 Printout, Hardcopy 4-5 Productivity percentage 3-6, 5-8, 5-11 Profile 8-3 Projected Growth (Report Duration) 8-9 Projected Annual Growth 8-10

## Q

Quit 8-4

## R

Remote ACD Logout (See Telephone Procedures) Reports: Duration 8-9 Report Range 4-3 Report Screen Control 4-5 Report Selection Screens 4-2 Reports Menu 4-1 Ringing 3-3, 3-5

## S

Scrolling 2-3 Service Level 3-8, 3-12, 5-6, 5-16 Shift Number 4-3 Stat Time 3-3, 3-6 Status 3-3 Supv PEG cnt 5-3 Supervisor 3-3, 3-5 System Status Display 3-7 System Status Report 5-5

#### Т

Talk Time (Average) 3-6, 3-9, 5-4, 5-6, 5-8, 7-2, 7-4 Talk Time (Total) 3-3, 5-3, 5-9 TM (Longest Call Waiting Time) 3-5 **Telephone Procedures:** ACD Supervisor Line key 1-2 Alarm key 1-3 Inter-Group Pickup key 1-5 Inter-Group Tap key 1-4 Intra-Group Pickup key 1-5 Intra-Group Tap key 1-3 Login 1-1 Logout 1-2 Remote ACD Logout Key 1-5 Time 8-14 Total 3-1, 3-6, 3-10, 5-9, 7-3, 7-4 Traffic 8-10, 8-14 Trunks 8-10, 8-14

## U

Unavailable Time 3-3, 3-6, 3-12, 5-3

## W

Warning message (for Agent Statistics Display) 3-6
Warning message (service quality) 3-10, 3-11
Work Unit 3-3, 3-5, 7-2, 7-4
Work Unit Report 7-4
Work Unit Report Menu 7-1
Work Time Average (See Average Work Time)
WU PEG cnt (Work Unit Stroke Count) 5-3

## INDEX